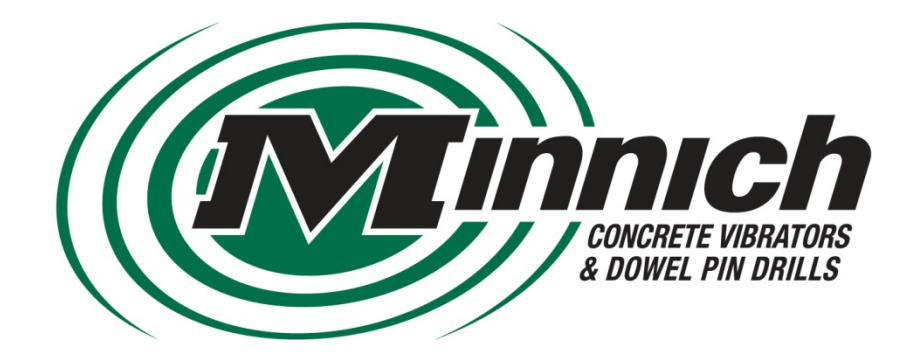

## AV-CCII Manual

Hours of Operation 7:30AM to 4:00PM Mon. – Fri. Eastern Standard Time

1444 St Rt 42

Mansfield, OH 44903 e-m

www.minnich-mfg.com

Phone: 419-903-0010

e-mail: sales@minnich-mfg.com

Fax: 419-903-0110

Form: MM-Auto Vibe Revised 08/13/2021

#### **Table of Contents**

| Warra  | anty and Service Agreement                    | . 3 |
|--------|-----------------------------------------------|-----|
| 1.0 O  | verview                                       | . 3 |
| 2.0 Se | et-Up                                         | . 4 |
| 2      | 2.1 System Installation                       | .4  |
| 2      | 2.2 Main Screen                               | . 6 |
| 2      | 2.3 Menu Screen                               | . 7 |
|        | 3.0 Machine Type Set-Up                       | . 8 |
|        | 4.0 AV System S/N                             | . 8 |
|        | 5.0 Temp/Humidity Set-Up                      | . 9 |
|        | 6.0 US or Metric Set-Up                       | . 9 |
|        | 7.0 Display Screen Info                       | 10  |
|        | 7 1 System                                    | 10  |
|        | 7 1 1 Info                                    | 11  |
|        | 7 1 2 Modules                                 | 11  |
|        | 7 1 3 Logs                                    | 12  |
|        | 7.2 Maasura                                   | 12  |
|        | 7.2.2 Medsule Status                          | 12  |
|        | 7.2.2 AV Would Status                         | 10  |
|        | 7.5 Aujust                                    | 13  |
|        | 7.4 Preterences                               | 14  |
|        | 7.4.1 Binghiness Settings                     | 14  |
|        | 7.4.2 Date/Time Settings                      | 14  |
|        |                                               | 14  |
|        | 8.0 Vibrator Alarm Settings                   | 15  |
|        | 8.1 Vibrator Alarm On/Off                     | 15  |
|        | 8.2 Setting High Alarm                        | 15  |
|        | 8.3 Setting Low Alarm                         | 15  |
|        | 9.0 Sensor MV Adjust (Manufacturer Setting)   | 15  |
|        | 10.0 Close Screen Icon                        | 15  |
|        | 11.0 Back Screen Icon                         | 15  |
|        | 12.0 Close Screen Icon                        | 15  |
|        | 13.0 Date Log Set-Up                          | 16  |
|        | 13.1 Turning Travel Wheel On/Off              | 16  |
|        | 13.2 Choose RECORD BY Setting                 | 17  |
|        | 13.2.1 Record by TIME                         | 17  |
|        | 13.2.2 Record by DISTANCE                     | 18  |
|        | 13.2.3 Record by 1 <sup>st</sup> . Occurrence | 18  |
|        | 14.0 Retrieving Data Files                    | 19  |
|        | 15.0 Hydraulic Vibe/Sensor Placement Drawing  | 25  |
|        | 16.0 Sensor Kit Installation                  | 26  |
|        | 17.0 Speed Wheel Parts                        | 27  |
|        | 18.0 Temp/Humidity Diagram                    | 29  |
|        | 19.0 Monitor Enclosure                        | 30  |
|        | 20.0 AV-CCII24 System Parts Diagram           | 31  |
|        | 21.0 AV-CCII48 System Parts Diagram           | 32  |
|        | 22.0 AV-CCII24 Controller Bracket Assembly    | 33  |
|        | 23.0 AV-CCII48 Controller Bracket Add-On      | 34  |
|        | 24 0 Display Unit                             | 35  |
|        | 26.0 Optional Parts                           | 36  |
|        | 26.0 Error Codes                              | 37  |
|        |                                               | 51  |

#### Limited Warranty, Disclaimer and Remedies

Supplier warrants to Customer that the Services shall be provided in a workmanlike manner and that the Goods shall be free from defects in material and workmanship at the date of shipment from Supplier's facility. This warranty shall not run to any person other than Customer.

All claims under this warranty must be made in writing and delivered to Supplier prior to the expiration of one (1) year after the Goods have been delivered (or, if applicable, within one (1) year after the Services have been performed) or be forever barred. Supplier will repair or replace Goods or parts recognized and acknowledged by Supplier as being defective at the time of delivery without charge. However, Supplier will bill Customer for Goods and/or Services not covered by the warranty, including travel expenses incurred while performing warranty service calls. EQUIPMENT, COMPONENTS OR OTHER GOODS FURNISHED THAT ARE NOT MANUFACTURED BY SUPPLIER ARE ONLY COVERED TO THE EXTENT OF THE ORIGINAL MANUFACTURER'S WARRANTY, WHICH MAY VARY FROM THE ABOVE. Further, the above warranty shall not apply to any hardware or software that has been repaired or altered without Supplier's written permission by anyone other than Supplier's personnel. The foregoing states the sole and exclusive remedy for any breach of warranty or for any other claim based on any defect in, or nonperformance of, the Goods or Services, whether based upon contract, warranty, negligence, tort (including strict liability) or otherwise.

NO EXPRESS WARRANTIES AND NO IMPLIED WARRANTIES, WHETHER OF MERCHANTABILITY OR FITNESS FOR ANY PARTICULAR PURPOSE OR WEAR CAPACITY, OR OTHERWISE, SHALL APPLY TO THE GOODS AND SERVICES. SUPPLIER SPECIFICALLY DISCLAIMS AND EXCLUDES ALL OTHER EXPRESS AND IMPLIED WARRANTIES. NO WAIVER, ALTERATION, ADDITION OR MODIFICATION OF THE FOREGOING SHALL BE VALID UNLESS MADE IN WRITING AND SIGNED BY AN EXECUTIVE OFFICER OF SUPPLIER. IN NO EVENT WILL SUPPLIER BE LIABLE FOR ANY INCIDENTAL OR CONSEQUENTIAL DAMAGES.

#### SECTION ONE System Set-up and Components

#### 1.0 Overview

The Minnich Monitor system works on a CANBUS communication system.

Each vibrator is equipped with a sensor that monitors the speed of the vibrator it is installed in.

Each sensor is then connected to a sensor adapter that has a unique ID that the monitor recognizes. The sensor adapter takes that signal from the sensor and attaches an identity code to it, so the monitor will know which vibrator it is reading. The ground speed wheel and temperature/relative humidity sensor, work in the same manner.

Valve controllers can also be used with the AV-CC System. These work in the same manner as the sensor adaptors. In the case of the Auto Vibe III the controller will adjust the vibrator speed based on the set point for the vibrator automatically, by adjusting proportional flow controls that power the vibrators.

The monitor is also equipped with programmable VPM alarm ranges. Once set to the desired operating range, the monitor will let the operator know if one of the vibrators leaves this range.

**A WARNING** : The system is a 24V system and is intended to be wired accordingly.

**WARNING** : The Real Time Clock module must stay connected to power. If the system is disconnected from power, the time/date, and log setting must be checked/set.

#### 2.0 Set-Up

#### 2.1 System Installation

It is IMPORTANT to identify which vibrator you want to be #1, #2, and so on. This is because the order that you learn the sensor adapters/valve controllers corresponds to their number on the monitor.

We recommend that you start at one end of the machine (right or left) and work your way to the other end.

- 1. Locate/hang the Control Box Hanger Assembly A13526-00010 (1 Hanger per 24 vibes) on a free/clear location on the Paver railing.
- 2. Locate/attach the Monitor Enclosure w/ Monitor A12440-00001 on a free/clear location near the operator control panel with the RAM Mount System included.
- 3. Locate the (2) Monitor Connection Harnesses (ORANGE) 012440-00007 or 5567 & 012440-00008 or 5568.
- 4. Plug MD4 Display Harness 012440-00008 or 5568 (2-plug, Black & Gray) into the back of the MD4 Display Module Assembly A12440-1.
- 5. Plug opposite end of MD4 Display Harness 012440-00008 or 5568 (ORANGE) into 012440-00007 Display/Master Harness or 5567 (ORANGE).
- 6. Plug Display/Master Harness 012440-00007 or 5567 (ORANGE) into C1 Master Harness 010280-00010 or 5572 (ORANGE).
- 7. Plug G11 Module (BROWN) 012440-00002 directly into C1 Master Harness 010280-00010 or 5572 (BROWN).
- 8. The (2) Power Cables 010280-00006 or 5562 (RED) need to be connected to POWER connectors on both 010280-00010 or 5572 and 010280-00017 or 5780, and the leads on the other end need to connect <u>directly</u> to Key Switch Solenoid (24V).
- 9. REAL TIME CLOCK Module 012440-00005 (RTC) is plugged directly to RTC Harness on C2 Master Harness (GREEN) 010280-00011 or 5573.

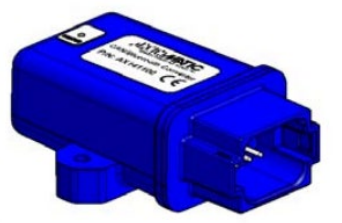

- 10.Plug RTC Power Harness 010280-00020 or 5836 (GREEN) to C2 Master Harness 010280-00011 or 5573 (GREEN), and other end <u>directly</u> to battery (24V).
- 11. Plug Master C1 10280-00010 or 5572 (WHITE) directly into Master C2 10280-00011 or 5573 (WHITE).
- 12. Plug Jumper Harness 010280-00019 or 5808 (BLUE) into Master C1 10280-00010 or 5572 (BLUE) and the opposite end into Driver C1 010280-00017 or 5780 (BLUE).

- AV-CC48 Systems ONLY, plug 010280-00005 or 5561 (GREY) into Master C1 010280-00010 or 5572 (GREY) and opposite end into C1 Driver <u>#2</u> Module on <u>second</u> Hanger Assembly on C1 010280-00017 or 5780 (<u>BLUE</u>).
- 14. (OPTIONAL) Plug Travel Speed Harness 010280-00008 or 5565 (PURPLE) into C1 Master Harness (PURPLE) 010280-000010 or 5572 and the other end to the Speed Wheel Assembly (PURPLE).
- 15. (OPTIONAL) The Speed Wheel Assembly should be mounted either over one of the tracks or where it can run in the track path. NOTE: It is advisable to place the wheel where it will be protected, as well as where there will be minimum build up of residue (mud, concrete, etc) on the tread. The lead for the speed wheel should be connected to the special sensor adapter for it.
  - **NOTICE** : Direction of rotation is labeled by an arrow.
- 16. (OPTIONAL) Plug Temp/Humidity Sensor (YELLOW) 0A9447-00003 into C2 Master Harness (YELLOW) on 010280-00011 or 5573 OR into optional A10140-00003 Mount Assembly (YELLOW).

**NOTICE** : Remove plastic protective cover during use. Sensor should be pointed in downward facing direction.

17. The KVASER Plug on 010280-00010 or 5572 is for manufacturing purposes ONLY.

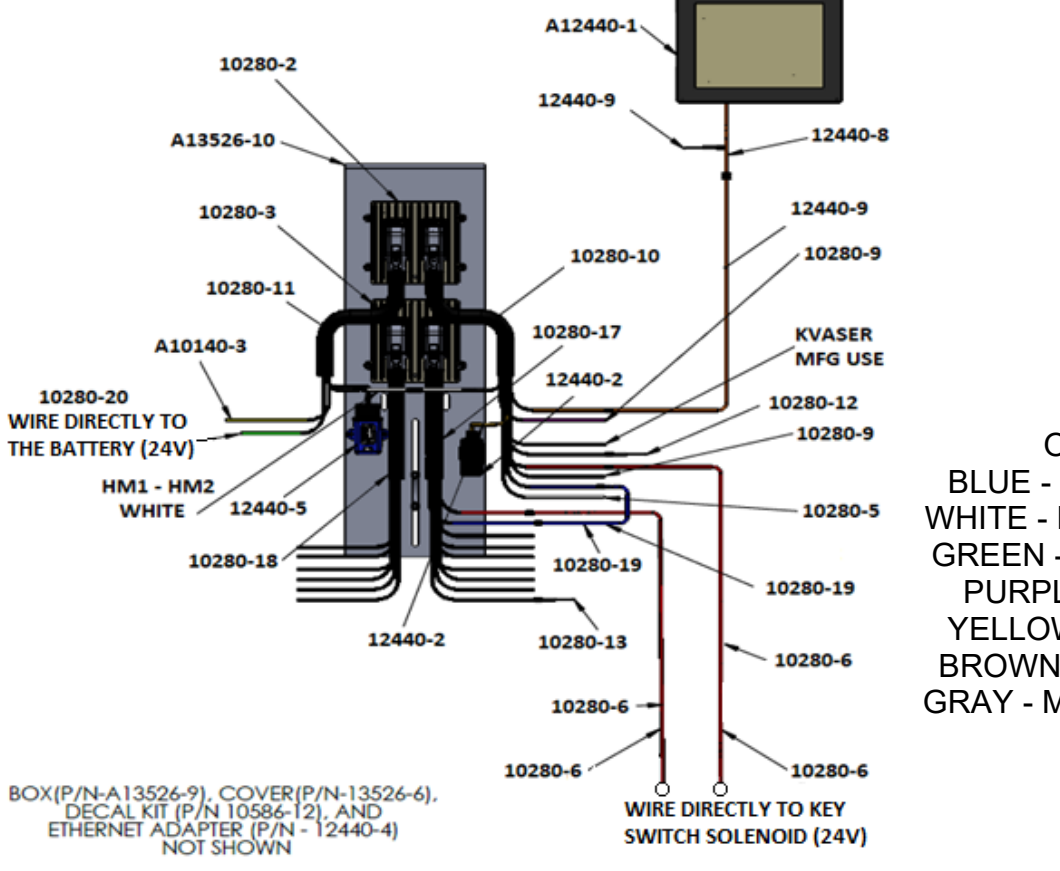

COLOR CODE KEY: RED - POWER ORANGE - MONITOR BLUE - M-C1 JUMPER D-C1 WHITE - M-C1 JUMPER M-C2 GREEN - REAL TIME CLOCK PURPLE - TRAVEL/SPEED YELLOW - TEMP/HUMIDITY BROWN – G11 BLUETOOTH GRAY - M-C1 JUMPER D2-C1

#### 2.2 SCREEN INFORMATION

1. There is no power button. Once the system is connected to power, the monitor will power on.

MAIN SCREEN:

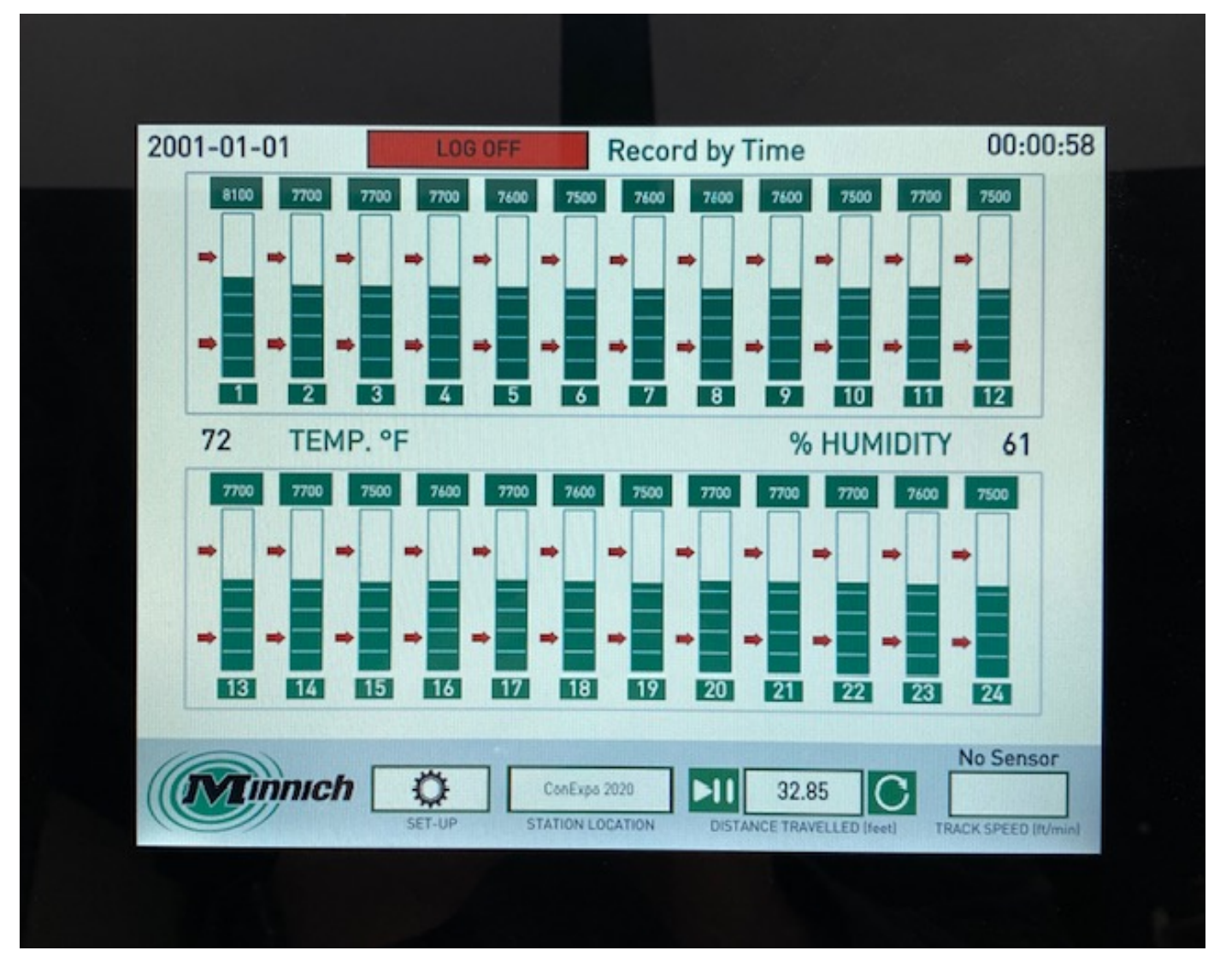

- I. OTHER MAIN SCREEN INFORMATION:
  - a. Temperature: Once Temp/Humidity connected temp will be displayed.
  - b. Humidity: Once Temp/Humidity connected temp will be displayed.
  - c. Track Speed: Once speed wheel is installed; speed will be displayed.
  - d. Station Location: Click to define your station location(s).
  - e. 48 Vibe System: Once selected, will have button to navigate to page 2.
- 2. Choose the **SET-UP** button located at the bottom of the screen. This will bring up the **MENU SCREEN**:

#### 2.3 MENU SCREEN:

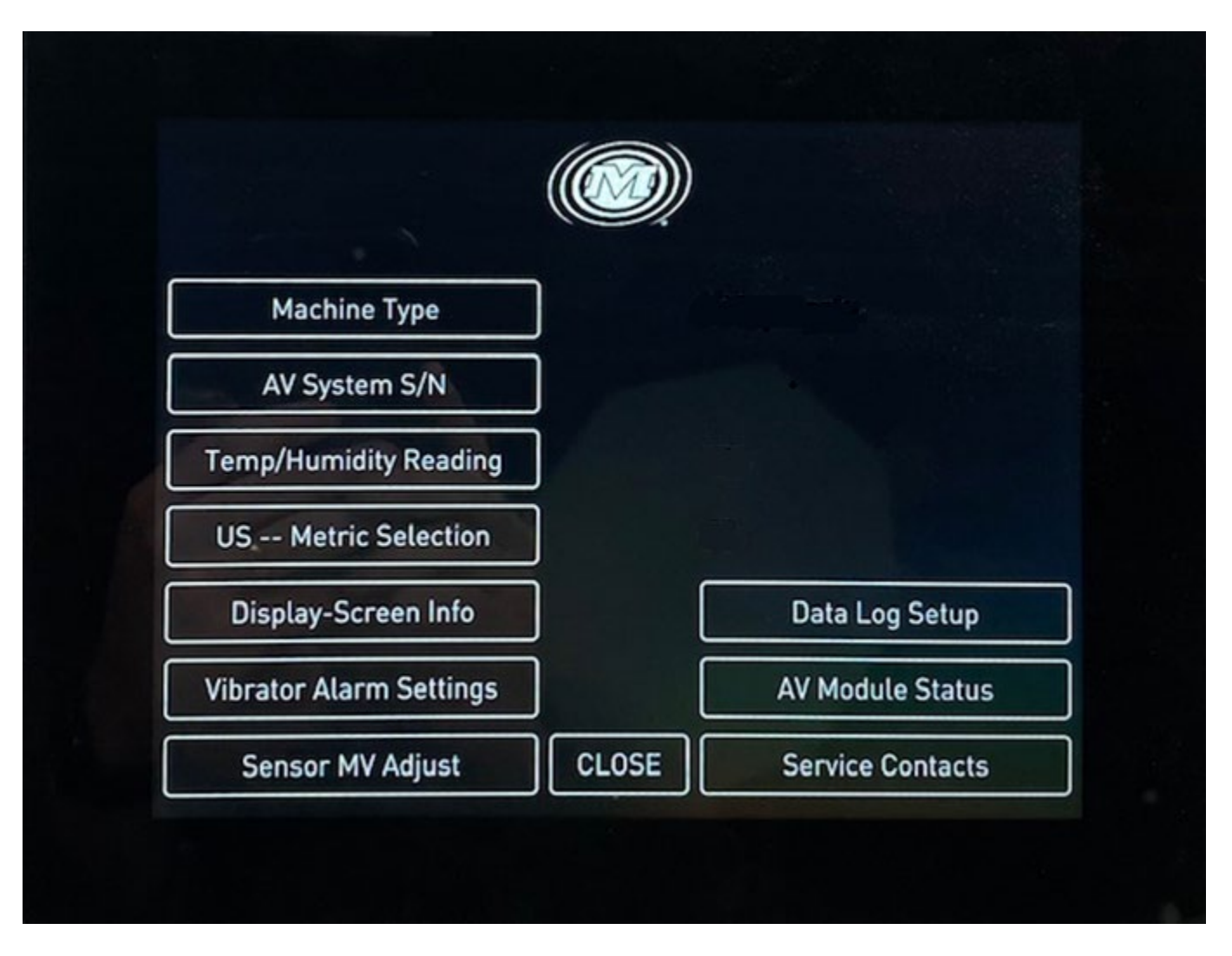

#### 3. MACHINE TYPE:

- I. This is where the type of system being used is selected.
  - I. 24 INPUT ONLY: AVII System for up to 24 Vibes.
  - II. 48 INPUT ONLY: AVII System for up to 48 Vibes.
  - III. 12 INPUT/12 OUTPUT: AVIII System for up to 12 Vibes.
  - IV. 24 INPUT/24 OUTPUT: AVIII System for up to 24 Vibes.

| System Type |                                                               |
|-------------|---------------------------------------------------------------|
|             | 24 input only                                                 |
|             | 48 input only<br>12 input / 12 output<br>24 input / 24 output |
|             |                                                               |
|             |                                                               |
|             |                                                               |
|             |                                                               |

4. **AV SYSTEM S/N**: This is a manufacturer input and users are locked out of this, this is a factory issued serial number.

#### 5. TEM/HUMIDITY READING:

a. This is where you will turn on/off temperature/humidity sensor based on if the system is using that device.

| emperature-Humidity Sensor | NO<br>YES |
|----------------------------|-----------|
|                            | YES       |
|                            |           |
|                            |           |
|                            |           |
|                            |           |
|                            |           |
|                            |           |
|                            |           |
|                            |           |
|                            |           |

#### 6. US -- METRIC SYSTEM:

I. Choose either a US standard or Metric version

| $\bigcirc$ | US - M | etric |        | X |
|------------|--------|-------|--------|---|
| US/Metric  |        |       | US     |   |
|            |        |       | Metric |   |
|            |        |       |        |   |
|            |        |       |        |   |
|            |        |       |        |   |
|            |        |       |        |   |
|            |        |       |        |   |
|            |        |       |        |   |
|            |        |       |        |   |
|            |        |       |        |   |

7. **DISPLAY – SCREEN INFO**:

| (4)      | <b>M</b> ain | New Contraction | $\mathbf{x}$ |
|----------|--------------|-----------------|--------------|
| System   | n            |                 | J            |
| Measu    | re           |                 |              |
| 🖌 Adjust |              |                 | ]            |
| Prefere  | ences        |                 | 1            |
|          |              |                 |              |
|          |              |                 |              |
|          |              |                 |              |
|          |              |                 |              |

#### 7.1 SYSTEM:

|         | (i) System | × |  |
|---------|------------|---|--|
| Info    |            |   |  |
| Modules |            |   |  |
| Logs    |            |   |  |
|         |            |   |  |
|         |            |   |  |
|         |            |   |  |
|         |            |   |  |
|         |            |   |  |
|         |            |   |  |

#### 7.1.1 INFO:

1. This section lists all of the system information (Name, Software Version, Description, Software Author, Project ID, and Machine ID).

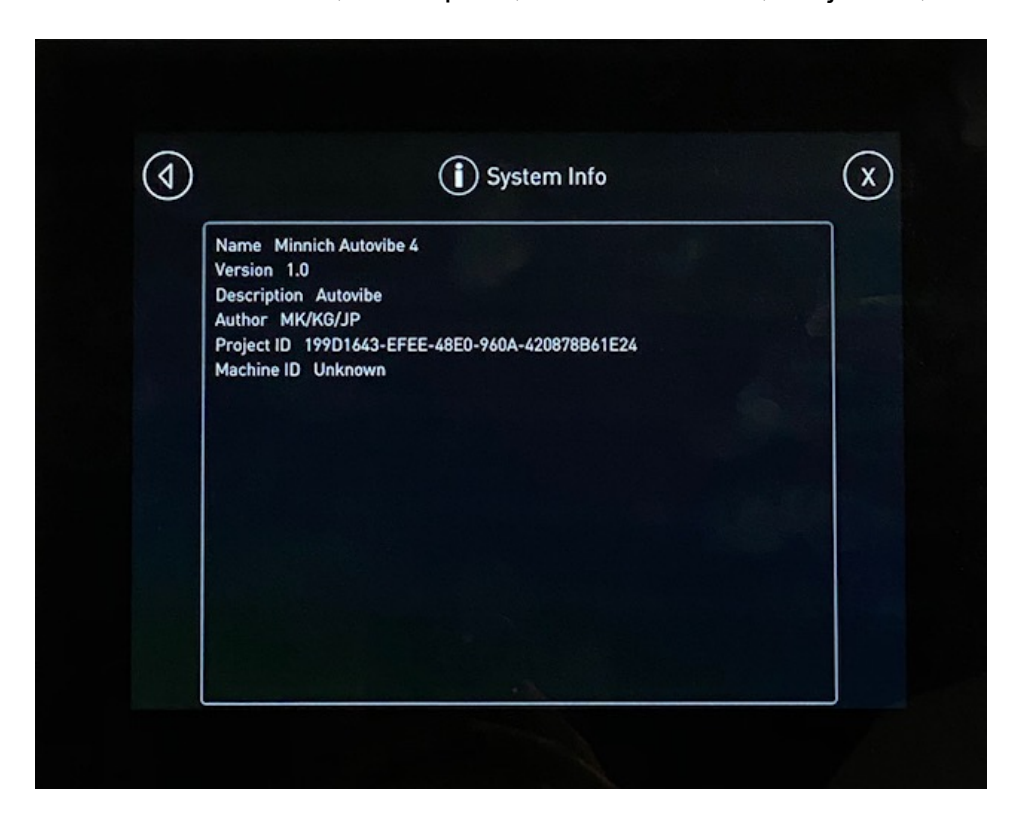

#### 7.1.2 MODULES:

2. Displays a listing of what modules are connected to the system.

|                               | ) Modules       | X      |
|-------------------------------|-----------------|--------|
| Optional Display<br>MD4-10[0] | Date and time n | ot set |
| G-11 Gateway<br>G11[0]        |                 | ок     |
|                               |                 |        |
|                               |                 |        |
|                               |                 |        |
|                               |                 |        |
|                               |                 |        |
|                               |                 |        |

#### 7.1.3 LOGS:

a. Displays the number of recorded logs in memory along with the date and the time of the recordings.

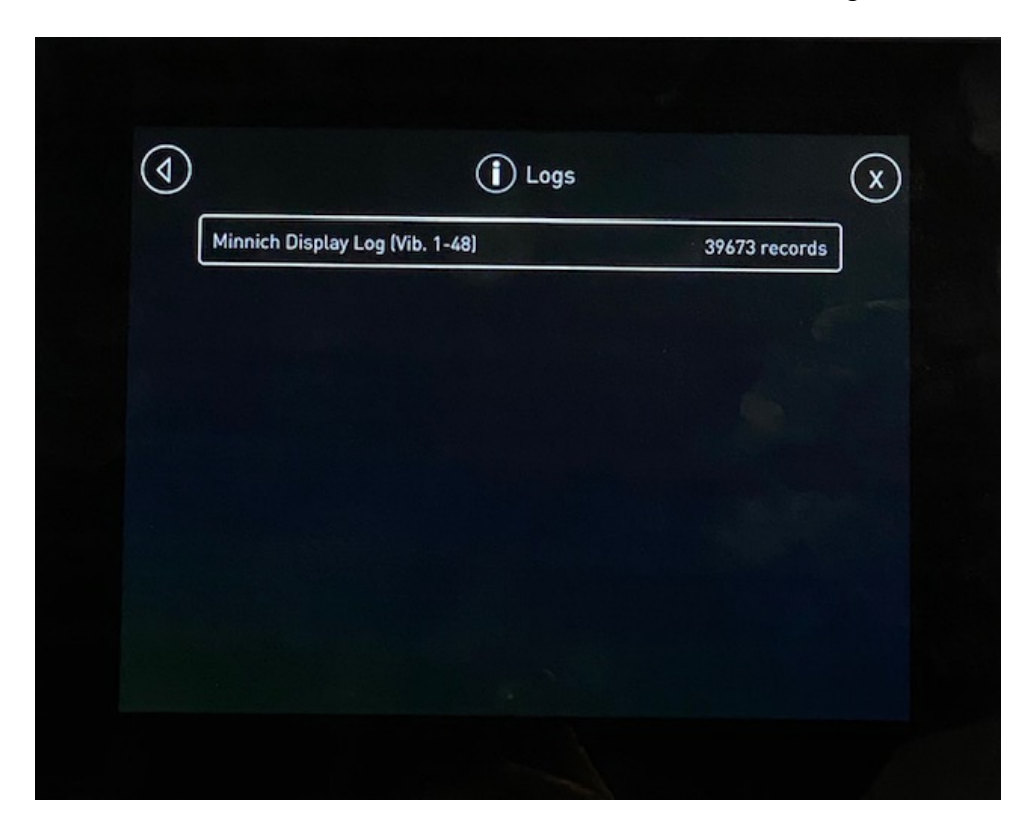

7.2 MEAUSURE:

| ٩                | Measure | $\mathbf{x}$ |
|------------------|---------|--------------|
| AV Module Stat   | us      |              |
| Sensor 1 filtere | d       |              |
|                  |         |              |
|                  |         |              |
|                  |         |              |
|                  |         |              |
|                  |         |              |
|                  |         |              |

#### 7.2.1 AV MODULE STATUS:

a. Informational screen showing status of online modules, along with software versions and serial numbers.

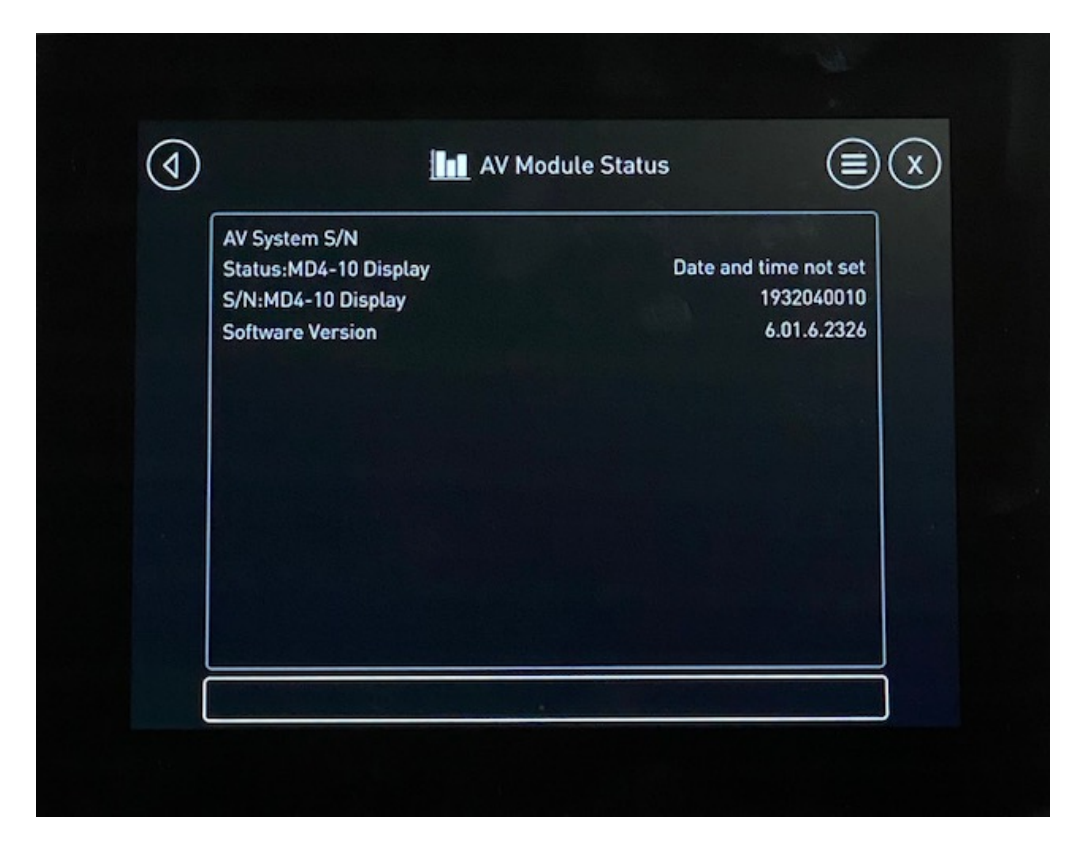

7.3 ADJUST:

| 1)           | 🖍 Adjust                | $\overline{\mathbf{x}}$ |
|--------------|-------------------------|-------------------------|
| Station Loca | ition                   |                         |
| Machine Typ  | pe Setup (With Display) |                         |
| AV System    | em S/N                  |                         |
| Data Collect | ion Method              |                         |
| Alarm Settin | ngs                     |                         |
| Travel Spee  | d Adjust (US)           |                         |
| Temperatur   | e - Humidity Sensor     |                         |

In the ADJUST screen: There are all of the screen buttons in one location.

#### 7.4 PREFERENCES:

| $\triangleleft$ | Preferences | $\bigotimes$ |
|-----------------|-------------|--------------|
| Ċ               | Display     |              |
|                 | Date/Time   |              |
|                 | Language    |              |
|                 |             |              |
|                 |             |              |
|                 |             |              |
|                 |             |              |
|                 |             |              |

- **7.4.1** DISPLAY: Ability to adjust the brightness.
- 7.4.2 DATE/TIME: Ability to adjust the date and time of day.7.4.3 LANGUAGE: Ability to select different languages.

#### **8.0 VIBRATOR ALARM SETTINGS**

|               | Alarm Settings |             | ( |
|---------------|----------------|-------------|---|
| Alarms On/Off |                | ON          |   |
| High Alarm    |                | 9500.00 vpm |   |
| Low Alarm     |                | 4000.00 vpm |   |
|               |                |             |   |
|               |                |             |   |
|               |                |             |   |
|               |                |             |   |
|               |                |             |   |

- **8.1.1** ALARMS ON/OFF: Ability to turn on or off set vibration alarms across the paving system.
- **8.1.2** HIGH ALARM: Ability to set the high side vibration alarm.
- **8.1.3** LOW ALARM: Ability to set the low side vibration alarm.

9.0 SENSOR MV ADJUST: This is a manufacturer only designated area. NO ACCESS.10.0 CLOSE: This closes the MENU SCREEN

- **11.0** Back Button: Any time you see a this will take you back one screen.
- **12.0 "X" or Close Button**: Any time you see a withis will close the screen and take you back to the MENU SCREEN.

#### 13.0 DATA LOG SETUP:

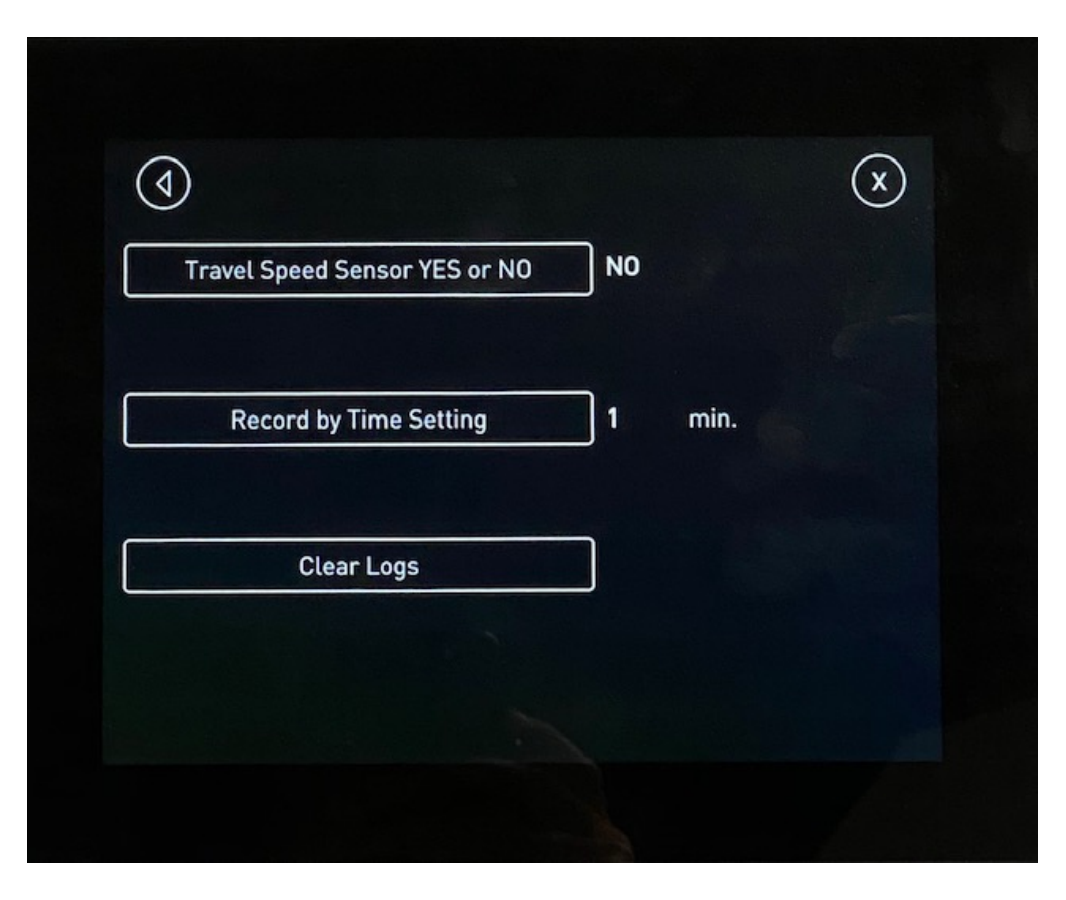

- **13.1** TRAVEL (SPEED WHEEL): If the system is equipped with a Travel Speed Wheel, this is where you turn that feature on.
  - a. Once TRAVEL SPEED WHEEL is connected, on the MAIN SCREEN, you will notice in the bottom right corner the travel speed.

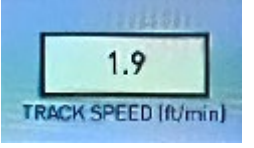

**13.2** Click on the RECORD BY... middle button. This will allow you to choose record options:

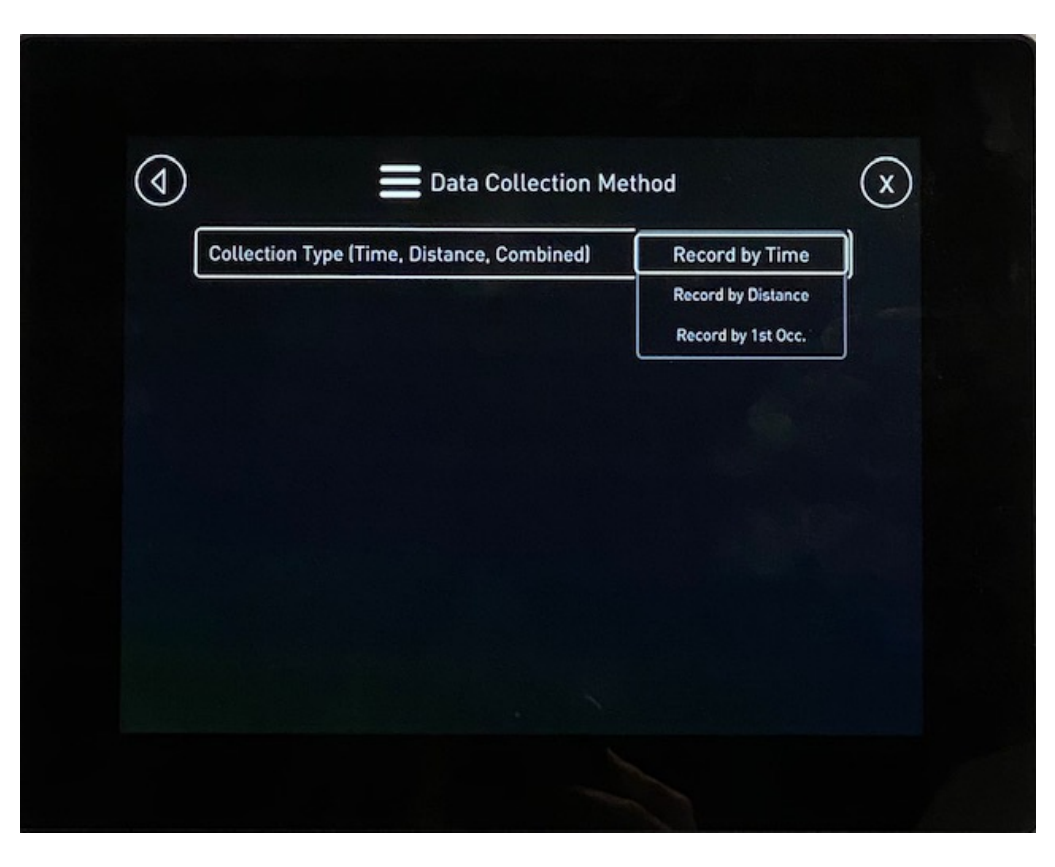

13.2.1 RECORD BY TIME:

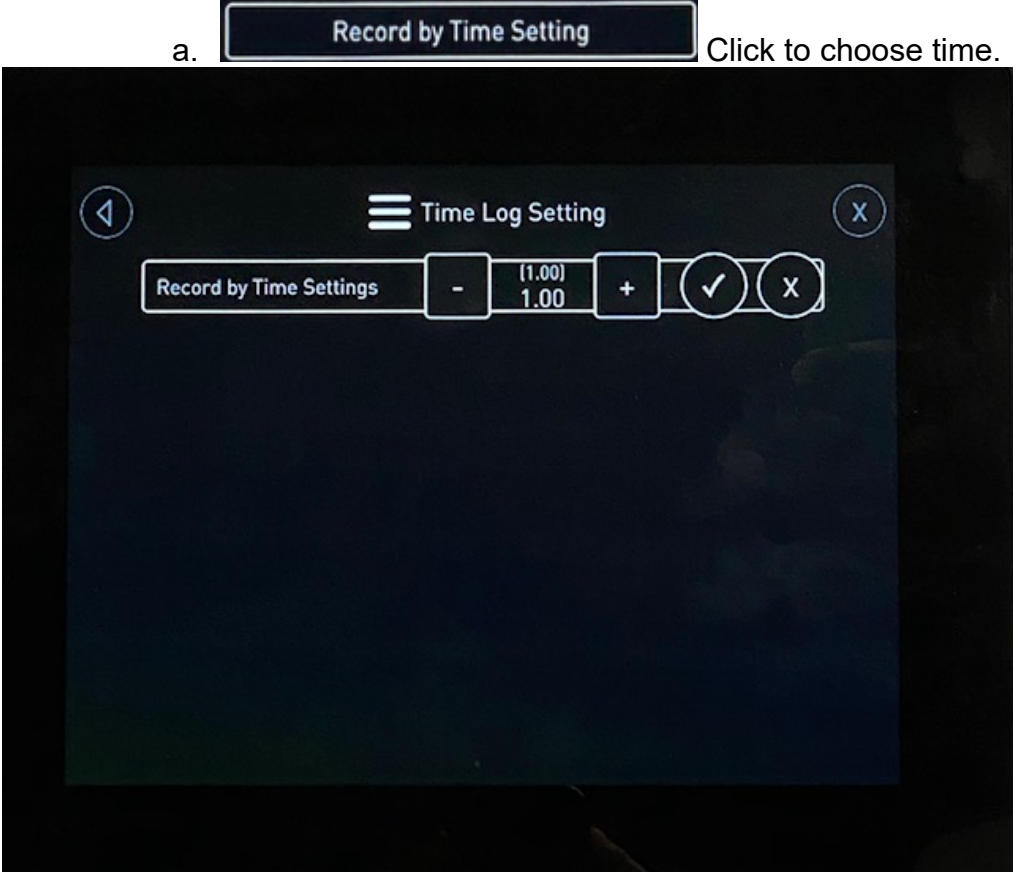

#### 13.2.2 RECORD BY DISTANCE

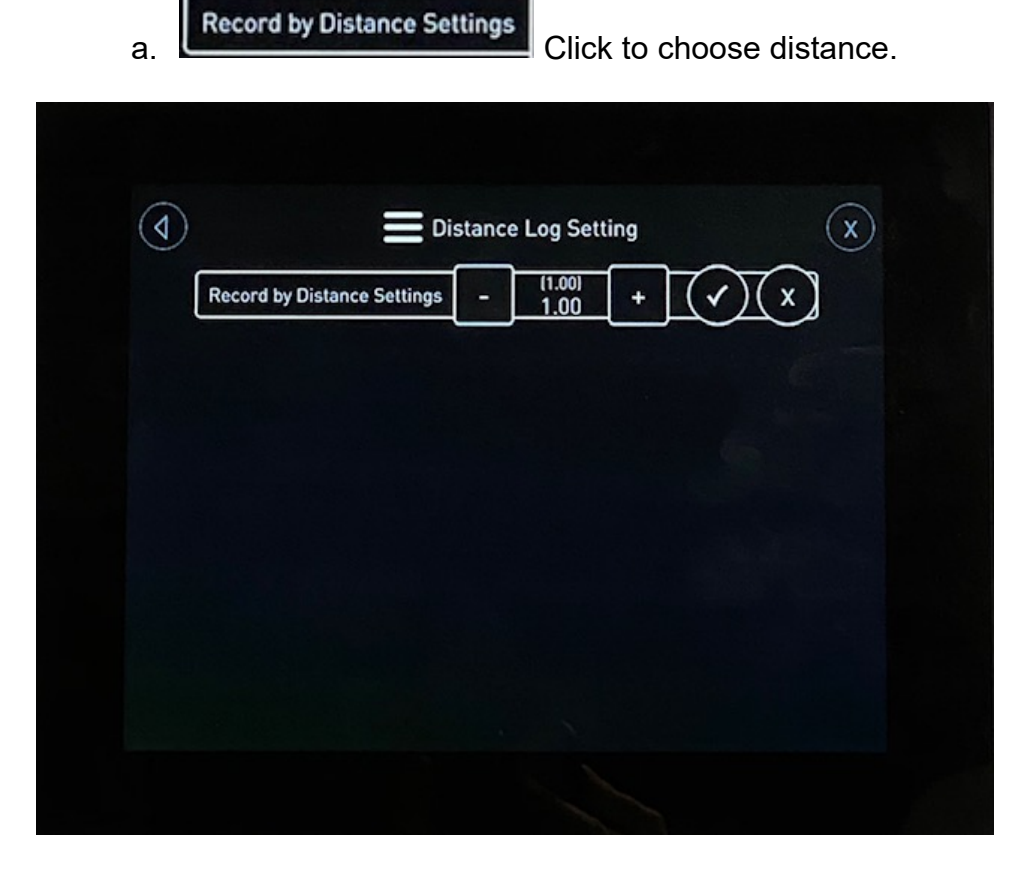

**13.2.3** RECORD BY 1<sup>st</sup>. OCC.

a. Click to choose 1<sup>st</sup> occurrence (distance or time). Once this is selected, these two options will be available.

| Travel Speed Sensor YES or NO | YES                |
|-------------------------------|--------------------|
| Collection Type               | Record by 1st Occ. |
| Record by Time Setting        | <b>1</b> min.      |
| Record By Distance Setting    | 1 feet             |
| Clear Logs                    |                    |

Once all of the collection methods required are set up, the system will save it this way. Go back to the MAIN SCREEN.

Notice that the record method should match what was selected. In this screen shot below, it is set to RECORD BY TIME. Record by Time

Click on the LOG OFF button in red.

LOG ON

This will turn the button to LOG ON in green Once it is green, the logs are being recorded.

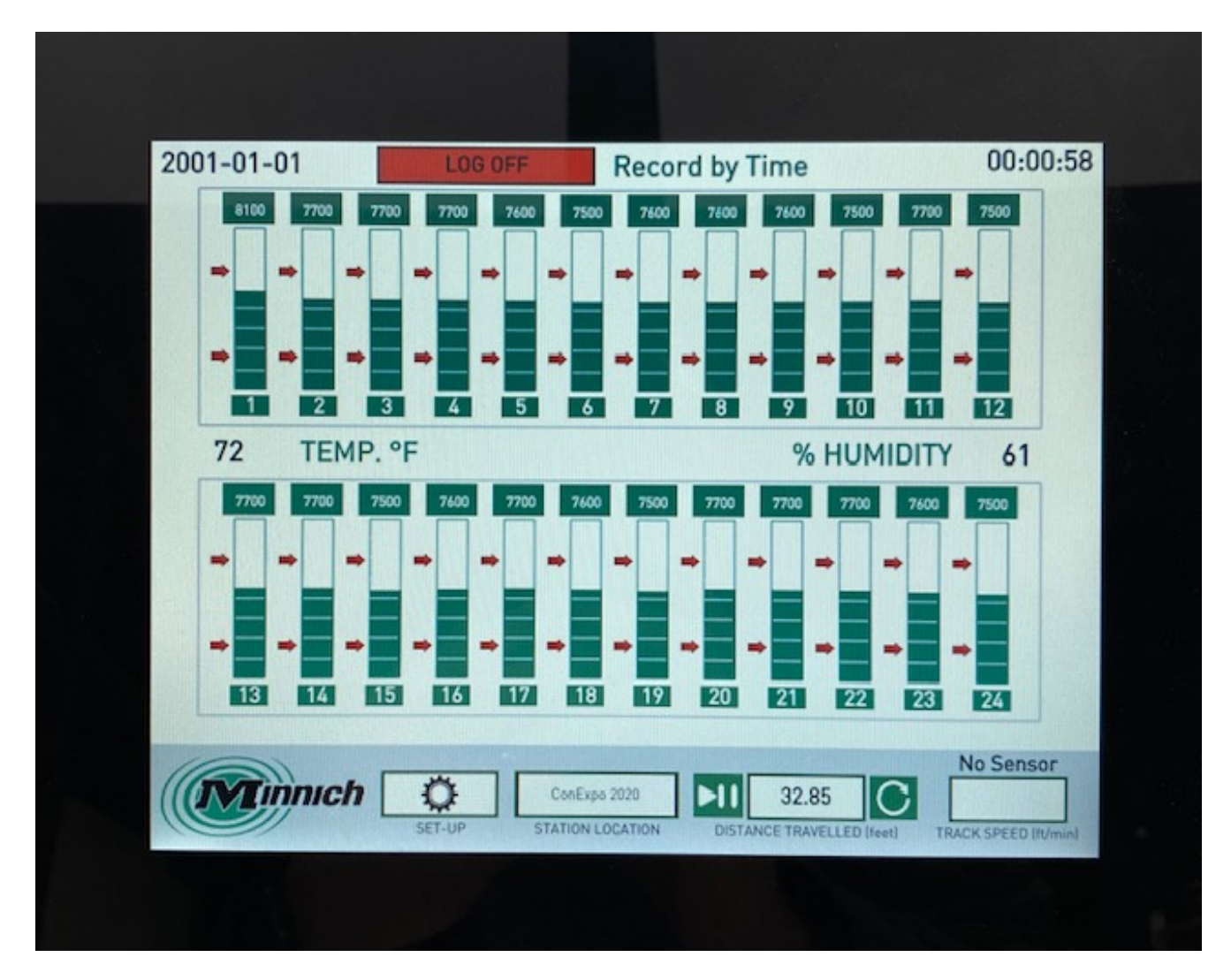

#### 14.0 Retrieving Log Files:

1.0 Download the Parker IQAN app from the iOS or Android store.

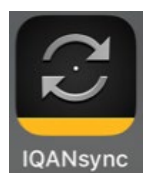

- 2.0 Open the IQAN Sync App and click GET LOG FROM MACHINE
- 3.0 Select the machine from the listing
- 4.0 Click "OK" to the Bluetooth update available.

Form: MM-Auto Vibe Revised 08/13/2021 - 19 -

| 3:33 🗸                          | . il 🕆 🗖 | 3:33 √                              | ail 😤 ■)        | 3:33 🗸                 | ul 📚 🔳 🖯                                             |
|---------------------------------|----------|-------------------------------------|-----------------|------------------------|------------------------------------------------------|
| REMOTE ASSISTANCE               |          | <                                   | Connect         | <                      | Connect                                              |
| Connect machine to Internet     | >        |                                     |                 |                        |                                                      |
| OPERATIONS                      |          |                                     |                 |                        |                                                      |
| Send to machine                 | >        |                                     |                 |                        |                                                      |
| Get log from machine            | >        | ~<br>₩iFi                           | ‡<br>Bluetooth  |                        |                                                      |
| TOOLS                           |          | SELECT A MACHINE                    |                 | Bluetooth              | adapter update available                             |
| Manage files                    | >        | Unknown<br>[5414437C-8917-0546-4455 | 5-9751C&DA0DCE) | The blu<br>connecting  | etooth adapter you are<br>to has an old firmware. To |
| Manage passwords                | >        |                                     |                 | update it.<br>configur | go to Bluetooth adapter<br>ation" in the main menu.  |
| Bluetooth adapter configuration | >        |                                     |                 |                        | _                                                    |
| Options                         | >        |                                     |                 |                        | OK                                                   |
| ABOUT                           |          |                                     |                 |                        |                                                      |
| About IQANsync                  | >        |                                     |                 |                        |                                                      |
|                                 |          |                                     |                 |                        |                                                      |
|                                 |          | Connect                             | Cancel          |                        |                                                      |
|                                 |          |                                     |                 |                        |                                                      |
|                                 |          |                                     |                 |                        |                                                      |
|                                 |          |                                     |                 |                        |                                                      |
|                                 |          |                                     |                 |                        |                                                      |

5.0 Click on the log file from the listing 6.0 Click on the option on what you want to do with this log file and wait for the file to download. Should get successful download message, click OK.

| < Select a lo                                                                                  | g                            | < s                                                 | alasta lan                                                                                  | 1                                        |                                                                                                    |
|------------------------------------------------------------------------------------------------|------------------------------|-----------------------------------------------------|---------------------------------------------------------------------------------------------|------------------------------------------|----------------------------------------------------------------------------------------------------|
|                                                                                                |                              | · · · · · · · · · · · · · · · · · · ·               | elect a log                                                                                 |                                          | Select a log                                                                                                    |
| EVENT LOGS                                                                                     |                              | EVENT LOGS                                          |                                                                                             | EVENT LOGS                               |                                                                                                    |
| Minnich Display Log (Vib. 1-48)<br>1821 records (MD4-10-0)                                     |                              | Minnich Display Log (V<br>1821 records (MD4-10-0)   | ib. 1-48)                                                                                   | Minnich Display I<br>1821 records (MD4-1 | log (Vib. 1-48)<br>0-0)                                                                                                    |
| Minnich Display Log<br>What do you want to do<br>Save<br>Save as CS<br>Mail<br>Clear<br>Cancel | (Vib. 1-48)<br>with the log? | Receiving L<br>Receiving log 'Min<br>This operation | og from IQAN system<br>nich Display Log (Vib. 1-48)"<br>may take severat minutes.<br>Cancel | File<br>"Min<br>(Unk<br>Ga               | Information<br>was successfully saved as<br>hich Display Log (Vib. 1-48)<br>mawn) - 3-25-20 3.33.irtx".<br>to Manage Files to find it. |

7.0 Once file is saved to phone, you can still choose to email it.

8.0 If the option of email is initially chosen, the App will automatically bring up the email screen with the attachment. Standard email procedure from this point.

9.0 The final option in red is to CLEAR the logs, you will get a warning confirming.

| 3:34 ∜ atl ♥ ■)                                  | 3:34 🗸                                                                                               | all 🕆 🔳                                                                                      |
|--------------------------------------------------|----------------------------------------------------------------------------------------------------|----------------------------------------------------------------------------------------------|
| Cancel                                           | < Select                                                                                             | a log                                                                                        |
| Minnich Display Log (Vib. 1-48) 🕜                | EVENT LOGS                                                                                           | .81                                                                                          |
| To:                                              | 1821 records (MD4-10-0)                                                                              |                                                                                              |
| Cc/Bcc:                                          |                                                                                                    |                                                                                              |
| Subject: Minnich Display Log (Vib. 1-48)         |                                                                                                    |                                                                                              |
| Please find the attached event log, collected on | Clear                                                                                                | log?                                                                                         |
| 3/25/20 3:34:09 PM, from machine Unknown.        | All records in the lo<br>Log (Vib. 1-48)" wil<br>mach<br>This operation can<br>Do you want to<br>Yes | g "Minnich Display<br>I be erased in the<br>ine.<br>n not be undone.<br>clear the log?<br>No |
|                                                  | Minnich Display<br>What do you want t                                                                | Log (Vib. 1-48)<br>o do with the log?                                                        |
| 89 KB                                            | Sav                                                                                                  | /e                                                                                           |
|                                                  | Save a                                                                                               | s CSV                                                                                        |
| Jeff McDaniel<br>Minnich Manufacturing           | Ма                                                                                                   | it                                                                                           |
| President / COO                                  | Cle                                                                                                  | ar                                                                                           |
| F 419-903-0110<br>C 419-651-9153                 | Can                                                                                                  | cel                                                                                          |

**WARNING** : Clicking YES will permanently delete the logs from the system entirely.

10.0 To view the document that is now pulled from the machine. Email it to a laptop or a PC/Desktop. Save the file to a "AV-CC Log" location.

11.0 Go to www.minnich-mfg.com

#### 12.0 Under VIBRATION > AV-CCII or AV-CCIII, you will see DOWNLOAD LOG CONVERTER

| Minnich. | DRILLS | VIBRATORS | VIDEOS | NEWS | ABOUT | CONTACT | FIND A DEALER |
|----------|--------|-----------|--------|------|-------|---------|---------------|
|          |        |           |        |      |       |         |               |

Products / Vibrators / Vibrator Monitoring / AV-CC II

#### AV-CC II

Gain access to valuable real-time hydraulic vibrator data with the Minnich Auto Vibe CC III system. Auto Vibe CC III monitors up to 48 hydraulic vibrators during the paving process, recording and displaying live data that can be used to ensure proper vibrator operation. The Minnich system was designed to simplify hydraulic paving vibrator monitoring during heavy highway and airport paving processes. A new, high-visibility, allweather touch screen monitor offers easy navigation. The IQAN system offers field diagnostics and remote access to Minnich Manufacturing field support.

- · Touch screen controls
- IQAN Remote field diagnostic access to Minnich Manufacturing
- support
- Graphical interface
   Real time readout
- VPM readout of up to 62 vibrators
- Alarm range settings to maintain proper operation
- Display centrifugal force
- Input slump and air entrainment for data log
- · Optional monitoring of temperature and relative humidity
- · Optional monitoring of ground speed and distance traveled
- Auto Vibe II can be installed on any new or existing hydraulic vibrator system.

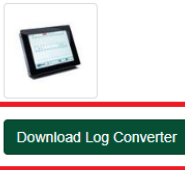

### 13.0 Open the downloaded Log Converter (PC ONLY) 14.0 Click Enable Editing

| AutoSave | ••• F    | <b>1</b> 9~ 0 | ું છે         | Ŧ               | '             | Minnich_Data  | a_Exchange  | (1)adsm - P      | Protected Vie  |              |       | ,∕⊃ Sea       | arch |   |   |   |   |   |   |   |   |   |   |   | eff McDaniel | ي ا | <b>a</b> – | 6  | ×     |
|----------|----------|---------------|---------------|-----------------|---------------|---------------|-------------|------------------|----------------|--------------|-------|---------------|------|---|---|---|---|---|---|---|---|---|---|---|--------------|-----|------------|----|-------|
| File H   | ome In:  | sert Di       | aw Pa         | ige Layout      | Formula       | s Data        | Review      | r View           | Help           | Acrobat      |       |               | _    |   |   |   |   |   |   |   |   |   |   |   |              |     | Share      |    | ients |
| 1 PROTE  | TED VIEW | Be careful-   | -files from t | the Internet ca | an contain vi | ruses. Unless | you need to | o edit, it's sal | fer to stay in | Protected Vi | ew. E | nable Editing | 2    |   |   |   |   |   |   |   |   |   |   |   |              |     |            |    | ×     |
| 010      | * 1      | ×             |               |                 |               |               |             |                  |                |              |       |               |      |   |   |   |   |   |   |   |   |   |   |   |              |     |            |    |       |
| 010      |          | ~ Y           | Jx            |                 |               | 1             |             |                  |                |              |       |               |      |   |   |   |   |   |   |   |   |   |   |   |              |     |            |    |       |
| 1 A      | В        | С             | D             | E               | F             | G             | н           |                  | 1              | К            | L     | м             | N    | 0 | p | Q | R | S | T | U | v | w | × | Ŷ | Z            | AA  | AB         | AC |       |
| 2        |          |               |               |                 |               |               |             |                  |                |              |       |               |      |   |   |   |   |   |   |   |   |   |   |   |              |     |            |    |       |
| 3        |          |               |               |                 |               |               |             |                  |                |              |       |               |      |   |   |   |   |   |   |   |   |   |   |   |              |     |            |    |       |
| 4        |          |               |               |                 |               |               |             |                  |                |              |       |               |      |   |   |   |   |   |   |   |   |   |   |   |              |     |            |    |       |
| 5        |          |               |               |                 |               |               |             |                  | 1              |              |       |               |      |   |   |   |   |   |   |   |   |   |   |   |              |     |            |    |       |
| 7        |          |               |               |                 |               |               |             |                  |                |              |       |               |      |   |   |   |   |   |   |   |   |   |   |   |              |     |            |    |       |
| 8        |          |               |               |                 |               |               |             |                  |                |              |       |               |      |   |   |   |   |   |   |   |   |   |   |   |              |     |            |    |       |
| 9        |          |               |               |                 |               |               |             |                  |                |              |       |               |      |   |   |   |   |   |   |   |   |   |   |   |              |     |            |    |       |
| 10       |          |               |               |                 |               | Impo          | ort Data    |                  |                |              |       |               |      |   |   |   |   |   |   |   |   |   |   |   |              |     |            |    |       |
| 11       |          |               |               |                 |               |               |             |                  | -              |              |       |               |      |   |   |   |   |   |   |   |   |   |   |   |              |     |            |    | +     |
| 12       |          |               |               |                 |               |               |             |                  |                |              |       |               |      |   |   |   |   |   |   |   |   |   |   |   |              |     |            |    |       |
| 14       |          |               |               |                 |               |               |             |                  |                |              |       |               |      |   |   |   |   |   |   |   |   |   |   |   |              |     |            |    |       |
| 15       |          |               |               |                 | _             |               |             | -                | _              |              |       |               |      |   |   |   |   |   |   |   |   |   |   |   |              |     |            |    |       |
| 16       |          |               |               |                 |               |               |             |                  |                |              |       |               |      |   |   |   |   |   |   |   |   |   |   |   |              |     |            |    |       |
| 17       |          |               |               |                 |               |               |             |                  |                |              |       |               |      |   |   |   |   |   |   |   |   |   |   |   |              |     |            |    |       |
| 18       |          |               |               |                 |               |               |             |                  |                |              |       |               |      |   |   |   |   |   |   |   |   |   |   |   |              |     |            |    |       |
| 19       |          |               |               |                 |               |               |             |                  |                |              |       |               |      |   |   |   |   |   |   |   |   |   |   |   |              |     |            |    |       |
| 20       |          |               |               |                 |               |               |             |                  |                |              |       |               |      |   |   |   |   |   |   |   |   |   |   |   |              |     |            |    |       |
| 22       |          |               |               |                 |               |               |             |                  |                |              |       |               |      |   |   |   |   |   |   |   |   |   |   |   |              |     |            |    |       |
| 23       |          |               |               |                 |               |               |             |                  |                |              |       |               |      |   |   |   |   |   |   |   |   |   |   |   |              |     |            |    |       |
| 24       |          |               |               |                 |               |               |             |                  |                |              |       |               |      |   |   |   |   |   |   |   |   |   |   |   |              |     |            |    |       |
| 25       |          |               |               |                 |               |               |             |                  |                |              |       |               |      |   |   |   |   |   |   |   |   |   |   |   |              |     |            |    |       |
| 26       |          |               |               |                 |               |               |             |                  |                |              |       |               |      |   |   |   |   |   |   |   |   |   |   |   |              |     |            |    |       |
| 20       |          |               |               |                 |               |               |             |                  |                |              |       |               |      |   |   |   |   |   |   |   |   |   |   |   |              |     |            |    |       |
| 29       |          |               |               |                 |               |               |             |                  |                |              |       |               |      |   |   |   |   |   |   |   |   |   |   |   |              |     |            |    | $\pm$ |
| 30       |          |               |               |                 |               |               |             |                  |                |              |       |               |      |   |   |   |   |   |   |   |   |   |   |   |              |     |            |    |       |
| 31       |          |               |               |                 |               |               |             |                  |                |              |       |               |      |   |   |   |   |   |   |   |   |   |   |   |              |     |            |    |       |
| 32       |          |               |               |                 |               |               |             |                  |                |              |       |               |      |   |   |   |   |   |   |   |   |   |   |   |              |     |            |    | +     |
| 33       |          |               |               |                 |               |               |             |                  |                |              |       |               |      |   |   |   |   |   |   |   |   |   |   |   |              |     |            |    |       |
| 34       |          |               |               |                 |               |               |             |                  |                |              |       |               |      |   |   |   |   |   |   |   |   |   |   |   |              |     |            |    |       |
| 36       |          |               |               |                 |               |               |             |                  |                |              |       |               |      |   |   |   |   |   |   |   |   |   |   |   |              |     |            |    |       |
| 37       |          |               |               |                 |               |               |             |                  |                |              |       |               |      |   |   |   |   |   |   |   |   |   |   |   |              |     |            |    |       |
| 38       |          |               |               |                 |               |               |             |                  |                |              |       |               |      |   |   |   |   |   |   |   |   |   |   |   |              |     |            |    |       |
| 39       |          |               |               |                 |               |               |             |                  |                |              |       |               |      |   |   |   |   |   |   |   |   |   |   |   |              |     |            |    | +     |
| 40       |          |               |               |                 |               |               |             |                  |                |              |       |               |      |   |   |   |   |   |   |   |   |   |   |   |              |     |            |    |       |
| 41       |          |               |               |                 |               |               |             |                  |                |              |       |               |      |   |   |   |   |   |   |   |   |   |   |   |              |     |            |    |       |
|          | CSV_I    | Data          |               |                 |               |               |             |                  |                |              |       |               |      |   |   |   |   | • |   |   |   |   |   |   | _            |     |            |    | Þ     |

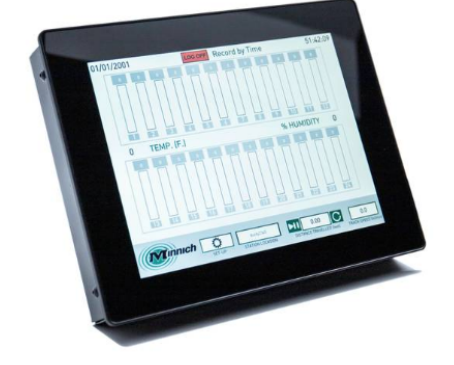

#### 15.0 Click Enable Content

| AutoSa  | ve 💽 🖁         | 5.6.        | ®,             |                | Minr            | ich_Data_Exc | hange (2).xls | im - Excel |         |        | ,∕⊃ Sea  | rch          |            |          |       |      |           |        |       |      |             |          | ţ        | eff McDaniel  |               | <b>m</b> – | ٥                   | ×    |
|---------|----------------|-------------|----------------|----------------|-----------------|--------------|---------------|------------|---------|--------|----------|--------------|------------|----------|-------|------|-----------|--------|-------|------|-------------|----------|----------|---------------|---------------|------------|---------------------|------|
| File    | Home Ins       | ert Draw    | Page Lay       | out Form       | nulas Dat       | a Review     | v View        | Help       | Acrobat |        |          |              |            |          |       |      |           |        |       |      |             |          |          |               | ß             | Share      | Commen <sup>®</sup> | its  |
|         | Cut            |             |                | A              | 1               |              |               |            |         |        |          |              |            |          |       |      |           |        |       |      |             | <b>—</b> | ∑ AutoSu | n ~ A_        |               |            | 58                  |      |
|         | BConv ×        | Calibri     | ~ 11           | ~ A' A'        |                 | 37 v         | 🐉 Wrap Te     | ct         | General |        | <u> </u> |              |            | rmal     | Bad   |      | Good      | Ne     | utral | - E  |             |          | ₩ Fill ~ | ZΥ            | $\mathcal{P}$ | 57         | 1 million           |      |
| Paste 4 | Eormat Painter | BI          | 1 • 🖽 •        | 🔷 - 🛕 -        | ===             | e= +=        | 🧮 Merge 8     | Center 👻   | \$ ~ %  | 9 58 4 | Conc     | ditional For | mat as Cal | culation | Check | Cell | Explanato | ry Inp | ut    | ⇒ In | sert Delete | Format   | Clear ~  | Sort &        | Find &        | Ideas      | Sensitivity         |      |
|         | nhoard         | 15          | Font           | r              | -               | Alignm       | ent           | 5          | Nur     | mber   | ro roma  | atong · ia   | ible -     |          | Stv   | les  |           |        |       |      | Cells       |          |          | Editing       | Jelect -      | Ideas      | Sensitivity         |      |
| SEC.    | URITY WARNING  | Some active | content has be | en disabled. C | lick for more o | letails.     | Enable Conte  | ent        |         |        |          |              |            |          | 54    |      |           |        |       |      | et ins      |          |          | coning        |               | 10(0)      | Stiniting           | ×    |
|         | 1.             |             | a 11           |                |                 |              |               |            |         |        |          |              |            |          |       |      |           |        |       |      |             |          |          |               |               |            |                     |      |
| 010     | ¥ :            | ×           | 5x             |                |                 |              |               |            |         |        |          |              |            |          |       |      |           |        |       |      |             |          |          |               |               |            |                     | Ť    |
| A       | В              | с           | D              | E F            | G               | н            | 1             | J          | К       | L      | м        | N            | 0          | Р        | Q     | R    | S         | т      | U     | V    | W           | х        | Y        | Z             | AA            | AB         | AC                  | L A  |
| 1       |                |             |                |                |                 |              |               |            |         |        |          |              |            |          |       |      |           |        |       |      |             |          |          |               |               |            |                     | _    |
| 2       |                |             |                |                |                 |              |               |            |         |        |          |              |            |          |       |      |           |        |       |      |             |          |          |               |               |            |                     | -    |
| 4       |                |             |                |                |                 |              |               |            |         |        |          |              |            |          |       |      |           |        |       |      |             |          |          |               |               |            |                     |      |
| 5       |                |             |                |                |                 |              |               | 1          |         |        |          |              |            |          |       |      |           |        |       |      |             |          |          |               |               |            |                     |      |
| 6       |                |             |                |                |                 |              |               |            |         |        |          |              |            |          |       |      |           |        |       |      |             |          |          |               |               |            |                     |      |
| 7       |                |             |                |                |                 |              |               |            |         |        |          |              |            |          |       |      |           |        |       |      |             |          |          |               |               |            |                     |      |
| 8       |                |             |                |                |                 |              |               |            |         |        |          |              |            |          |       |      |           |        |       |      |             |          |          |               |               |            |                     | -    |
| 10      |                |             |                |                | Im              | oort Data    |               |            |         |        |          |              | -          | 1        |       |      |           |        |       |      |             |          |          |               |               |            |                     | -    |
| 11      |                |             |                |                |                 | port Data    |               |            |         |        |          |              | -          |          |       |      |           |        |       |      |             |          |          |               |               |            |                     |      |
| 12      |                |             |                |                |                 |              |               |            |         |        |          |              |            |          |       |      |           |        |       |      |             |          |          |               |               |            |                     |      |
| 13      |                |             |                |                |                 |              |               |            |         |        |          |              |            |          |       |      |           |        |       |      |             |          |          |               |               |            |                     |      |
| 14      |                |             |                |                |                 |              |               | -          |         |        |          |              |            |          |       |      |           |        |       |      |             |          |          |               |               |            |                     | _    |
| 15      |                |             |                |                |                 |              |               | Τ          |         |        |          |              |            |          |       |      |           |        |       |      |             |          |          |               |               |            |                     | -    |
| 17      |                |             |                |                |                 |              |               |            |         |        |          |              |            |          |       |      |           |        |       |      |             |          |          |               |               |            |                     |      |
| 18      |                |             |                |                |                 |              |               |            |         |        |          |              |            |          |       |      |           |        |       |      |             |          |          |               |               |            |                     |      |
| 19      |                |             |                |                |                 |              |               |            |         |        |          |              |            |          |       |      |           |        |       |      |             |          |          |               |               |            |                     |      |
| 20      |                |             |                |                |                 |              |               |            |         |        |          |              |            |          |       |      |           |        |       |      |             |          |          |               |               |            |                     |      |
| 21      |                |             |                |                |                 |              |               |            |         |        |          |              |            |          |       |      |           |        |       |      |             |          |          |               |               |            |                     | _    |
| 22      |                |             |                |                |                 |              |               |            |         |        |          |              |            |          |       |      |           |        |       |      |             |          |          |               |               |            |                     | -    |
| 23      |                |             |                |                |                 |              |               |            |         |        |          |              |            |          |       |      |           |        |       |      |             |          |          |               |               |            |                     | -    |
| 25      |                |             |                |                |                 |              |               |            |         |        |          |              |            |          |       |      |           |        |       |      |             |          |          |               |               |            |                     |      |
| 26      |                |             |                |                |                 |              |               |            |         |        |          |              |            |          |       |      |           |        |       |      |             |          |          |               |               |            |                     |      |
| 27      |                |             |                |                |                 |              |               |            |         |        |          |              |            |          |       |      |           |        |       |      |             |          |          |               |               |            |                     |      |
| 28      |                |             |                |                |                 |              |               |            |         |        |          |              |            |          |       |      |           |        |       |      |             |          |          |               |               |            |                     | _    |
| 29      |                |             |                |                |                 |              |               |            |         |        |          |              |            |          |       |      |           |        |       |      |             |          |          |               |               |            |                     | -    |
| 30      |                |             |                |                |                 |              |               |            |         |        |          |              |            |          |       |      |           |        |       |      |             |          |          |               |               |            |                     | -    |
| 32      |                |             |                |                |                 |              |               |            |         |        |          |              |            |          |       |      |           |        |       |      |             |          |          |               |               |            |                     |      |
| 33      |                |             |                |                |                 |              |               |            |         |        |          |              |            |          |       |      |           |        |       |      |             |          |          |               |               |            |                     | 1    |
| 34      |                |             |                |                |                 |              |               |            |         |        |          |              |            |          |       |      |           |        |       |      |             |          |          |               |               |            |                     |      |
| 35      |                |             |                |                |                 |              |               |            |         |        |          |              |            |          |       |      |           |        |       |      |             |          |          |               |               |            |                     |      |
| 36      |                |             |                |                |                 |              |               |            |         |        |          |              |            |          |       |      |           |        |       |      |             |          |          |               |               |            |                     | -    |
|         | CSV D          | ata (+      | )              |                |                 |              |               |            |         |        |          |              |            |          |       |      | 4         |        | 1     |      | 1           |          | 1        |               |               |            | -                   | F.   |
|         |                |             |                |                |                 |              |               |            |         |        |          |              |            |          |       |      |           |        |       |      |             |          |          | <b>H</b> (11) | 円 -           |            | + 1                 | 100% |
| _       |                |             |                |                | -               |              | _             |            | _       |        | _        | _            | _          |          | _     | _    | _         |        |       |      |             |          |          | un (a)        |               | _          |                     |      |

16.0 Click Import Data and choose the file location

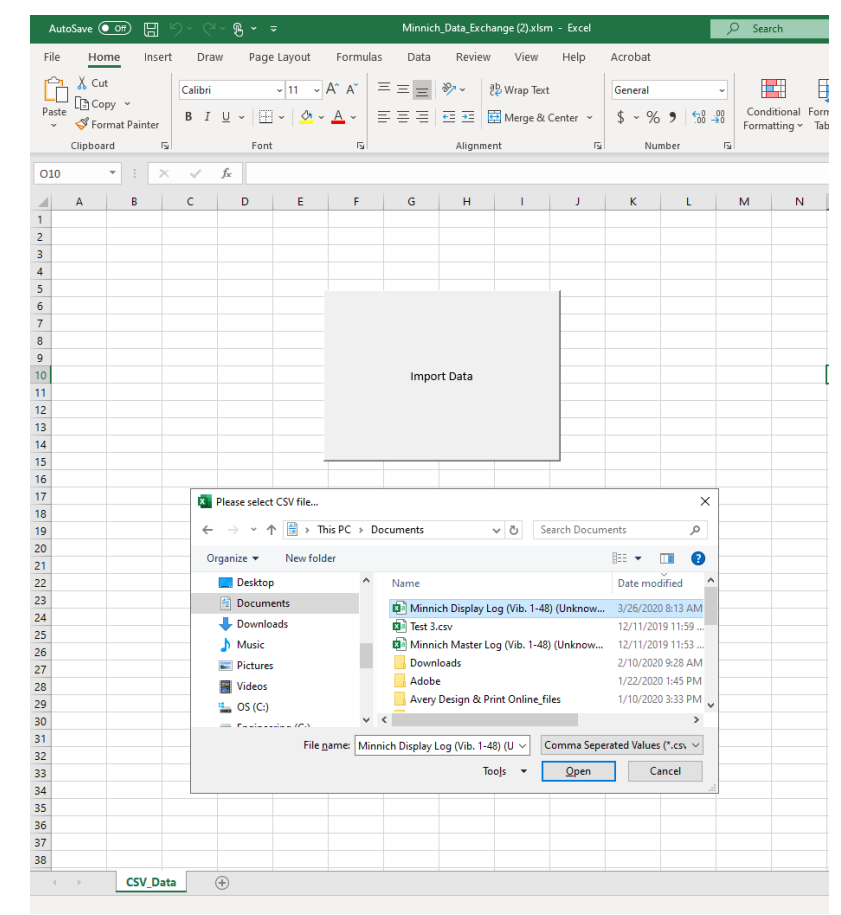

17.0 Highlight the file and click OPEN

| AutoSave 💽                                                                                                    | <b>8</b> 9 · C · <b>9</b>              | ,                                           |                          | Minnich_Data_Exc                                | hange (2).xl     | sm - Excel                                                                                                    |               | ,∕⊃ Se                     | arch          |                    |                                   |                         |             |                               |                         |                  | Jeff         | McDaniel JM    | ⊞ -          | σ×           |
|----------------------------------------------------------------------------------------------------|----------------------------------------|---------------------------------------------|--------------------------|-------------------------------------------------|------------------|----------------------------------------------------------------------------------------------------|---------------|----------------------------|---------------|--------------------|-----------------------------------|-------------------------|-------------|-------------------------------|-------------------------|------------------|--------------|----------------|--------------|--------------|
| File Home                                                                                                    | Insert Draw                            | Page Layout                                 | Formulas                 | Data Revie                                      | v View           | Help .                                                                                                    | Acrobat Pi    | votTable Analyz            | e Design      |                    |                                   |                         |             |                               |                         |                  |              |                | 🖻 Share      | Comments     |
| PivotTable Name:                                                                                                    | Active Field:<br>Dri<br>Field Settings | / ↑ +≣Exp<br>II Drill -≣Col<br>rn Up - ≣Col | and Field<br>lapse Field | → Group Selection<br>④ Ungroup<br>⑦ Group Field | Insert<br>Slicer | Insert Fi<br>Timeline Conne                                                                                                    | Iter Refre    | sh Change Data<br>Source ~ | Clear Select  | Move<br>PivotTable | Fields, Items, OL<br>& Sets ~ Too | fx =<br>AP Relationship | PivotChar   | rt Recommended<br>PivotTables | Field +/-<br>List Butto | Field<br>Field   |              |                |              |              |
| PivotTable                                                                                                    | Ac                                     | tive Field                                  |                          | Group                                           |                  | Filter                                                                                                    |               | Data                       | Actio         | ns                 | Calcul                            | lations                 |             | Tools                         | Sho                     | w                |              |                |              | ^            |
| A3 *                                                                                                    | : × √ fx                               | 1/1/2001 1:0                                | 9:11 AM                  |                                                 |                  |                                                                                                    |               |                            |               |                    |                                   |                         |             |                               |                         |                  |              |                |              | v            |
|                                                                                                    |                                        |                                             |                          |                                                 | -                |                                                                                                    | C             |                            |               |                    | K                                 | 1                       | м           | N                             | 0                       | D                | 0            | D              | c            | <b>T</b>     |
| 1 ConExpo 2020                                                                                                    | D                                      |                                             |                          | ,                                               | -                | r                                                                                                    | 0             |                            |               | ,                  | N                                 | L                       | IVI         | IN                            | 0                       | r                | ų            | N              | 3            |              |
| 2                                                                                                    | Distance Traveled [f                   | ] Humidity [%]                              | Temperatu                | re [Deg. F] Vib 01                              | (VPM) Vi         | b 02 (VPM) V                                                                                                    | ib 03 (VPM) N | /ib 04 (VPM) V             | ib 05 (VPM) V | b 06 (VPM)         | Vib 07 (VPM) V                    | 'ib 08 (VPM) V          | ib 09 (VPM) | Vib 10 (VPM)                  | /ib 11 (VPM) V          | /ib 12 (VPM) \   | /ib 13 (VPM) | vib 14 (VPM) N | /ib 15 (VPM) | Vib 16 (VPM) |
| 3 1/1/2001 1:09                                                                                                    | 259.0                                  | 54 61                                       |                          | 72                                              | 8500             | 7500                                                                                                    | 7700          | 7600                       | 7600          | 7600               | 7500                              | 7700                    | 7500        | 7600                          | 7600                    | 7600             | 7700         | 7700           | 7500         | 7500         |
| 4 1/1/2001 1:10                                                                                                    | 261                                    | .5 61                                       |                          | 72                                              | 8400             | 7600                                                                                                    | 7700          | 7700                       | 7700          | 7600               | 7700                              | 7500                    | 7700        | 7700                          | 7700                    | 7700             | 7500         | 7500           | 7600         | 7500         |
| 5 1/1/2001 1:11                                                                                                    | 263.3                                  | 32 61                                       |                          | 72                                              | 8400             | 7500                                                                                                    | 7700          | 7700                       | 7700          | 7600               | 7500                              | 7500                    | 7500        | 7700                          | 7600                    | 7500             | 7700         | 7600           | 7600         | 7600         |
| 6 1/1/2001 1:12                                                                                                    | 265.                                   | 15 61                                       |                          | 72                                              | 8400             | 7500                                                                                                    | 7700          | 7600                       | 7500          | 7600               | 7700                              | 7700                    | 7600        | 7700                          | 7600                    | 7700             | 7500         | 7700           | 7600         | 7500         |
| 7 1/1/2001 1:13                                                                                                    | 266.9                                  | 98 61                                       |                          | 72                                              | 8400             | 7500                                                                                                    | 7500          | 7500                       | 7500          | 7500               | 7700                              | 7500                    | 7600        | 7700                          | 7600                    | 7700             | 7500         | 7600           | 7500         | 7600         |
| 8 1/1/2001 1:14                                                                                                    | 208.                                   | 51 01                                       |                          | 72                                              | 8300             | 7000                                                                                                    | 7/00          | 7700                       | 7000          | 7/00               | 7500                              | 7500                    | 7700        | 7500                          | 7500                    | 7700             | 7/00         | 7500           | 7500         | 7500         |
| 10 1/1/2001 1:15                                                                                                    | 270.                                   | 5 61                                        |                          | 72                                              | 8300             | 7500                                                                                                    | 7600          | 7500                       | 7500          | 7600               | 7300                              | 7000                    | 7600        | 7500                          | 7700                    | 7500             | 7000         | 7500           | 7500         | 7600         |
| 11 1/1/2001 1:17                                                                                                    | 274.                                   | 33 61                                       |                          | 72                                              | 8300             | 7700                                                                                                    | 7600          | 7600                       | 7500          | 7700               | 7600                              | 7500                    | 7600        | 7600                          | 7500                    | 7700             | 7600         | 7500           | 7500         | 7600         |
| 12 1/1/2001 1:18                                                                                                    | 276.                                   | 15 61                                       |                          | 72                                              | 8200             | 7500                                                                                                    | 7500          | 7600                       | 7600          | 7500               | 7700                              | 7500                    | 7600        | 7700                          | 7700                    | 7500             | 7600         | 7500           | 7500         | 7600         |
| 13 1/1/2001 1:19                                                                                                    | 277.                                   | 98 61                                       |                          | 72                                              | 8200             | 7700                                                                                                    | 7700          | 7600                       | 7700          | 7600               | 7700                              | 7500                    | 7700        | 7600                          | 7600                    | 7700             | 7600         | 7700           | 7700         | 7500         |
| 14 1/1/2001 1:20                                                                                                    | 279.                                   | 31 61                                       |                          | 72                                              | 8200             | 7500                                                                                                    | 7500          | 7500                       | 7700          | 7600               | 7700                              | 7500                    | 7500        | 7600                          | 7600                    | 7600             | 7700         | 7700           | 7500         | 7500         |
| 15 1/1/2001 1:21                                                                                                    | 281.0                                  | 57 61                                       |                          | 72                                              | 8200             | 7700                                                                                                    | 7600          | 7600                       | 7700          | 7600               | 7600                              | 7500                    | 7600        | 7700                          | 7500                    | 7500             | 7700         | 7600           | 7600         | 7600         |
| 16 1/1/2001 1:22                                                                                                    | 283                                    | .5 61                                       |                          | 72                                              | 8100             | 7500                                                                                                    | 7700          | 7600                       | 7700          | 7700               | 7500                              | 7600                    | 7500        | 7700                          | 7600                    | 7600             | 7600         | 7600           | 7600         | 7500         |
| 17 1/1/2001 1:23                                                                                                    | 285.                                   | 33 61                                       |                          | 72                                              | 8100             | 7600                                                                                                    | 7600          | 7600                       | 7500          | 7500               | 7500                              | 7500                    | 7600        | 7700                          | 7600                    | 7500             | 7700         | 7700           | 7700         | 7500         |
| 18 1/1/2001 1:24                                                                                                    | 287.:                                  | 16 61                                       |                          | 72                                              | 8100             | 7700                                                                                                    | 7500          | 7500                       | 7500          | 7500               | 7500                              | 7700                    | 7600        | 7700                          | 7600                    | 7600             | 7600         | 7600           | 7600         | 7700         |
| 19 1/1/2001 1:25                                                                                                    | 288.                                   | 18 61<br>04 61                              |                          | 72                                              | 8000             | 7500                                                                                                    | 7500          | 7/00                       | 7/00          | 7500               | 7/00                              | 7500                    | 7500        | 7600                          | 7/00                    | 7500             | 7700         | 7600           | 7600         | 7500         |
| 20 1/1/2001 1:20                                                                                                    | 290.0                                  | 57 61                                       |                          | 72                                              | 8000             | 7600                                                                                                    | 7700          | 7000                       | 7000          | 7500               | 7500                              | 7700                    | 7700        | 7500                          | 7300                    | 7500             | 7600         | 7000           | 7300         | 7500         |
| 22 1/1/2001 1:28                                                                                                    | 294                                    | .5 61                                       |                          | 72                                              | 8000             | 7700                                                                                                    | 7500          | 7300                       | 7600          | 7500               | 7600                              | 7500                    | 7700        | 7600                          | 7500                    | 7500             | 7000         | 7600           | 7500         | 7500         |
| 23 1/1/2001 1:29                                                                                                    | 296.                                   | 33 61                                       |                          | 72                                              | 8000             | 7500                                                                                                    | 7700          | 7700                       | 7500          | 7700               | 7500                              | 7500                    | 7700        | 7500                          | 7500                    | 7600             | 7600         | 7600           | 7600         | 7600         |
| 24 1/1/2001 1:30                                                                                                    | 298.                                   | 16 61                                       |                          | 72                                              | 7900             | 7700                                                                                                    | 7500          | 7700                       | 7700          | 7700               | 7500                              | 7700                    | 7700        | 7600                          | 7600                    | 7500             | 7700         | 7600           | 7500         | 7700         |
| 25 1/1/2001 1:31                                                                                                    | 300.0                                  | 02 61                                       |                          | 72                                              | 7900             | 7500                                                                                                    | 7600          | 7600                       | 7700          | 7600               | 7700                              | 7500                    | 7600        | 7700                          | 7500                    | 7700             | 7600         | 7700           | 7700         | 7700         |
| 26 1/1/2001 1:32                                                                                                    | 301.                                   | 35 61                                       |                          | 72                                              | 7900             | 7700                                                                                                    | 7700          | 7700                       | 7600          | 7700               | 7600                              | 7600                    | 7500        | 7700                          | 7600                    | 7700             | 7500         | 7700           | 7500         | 7600         |
| 27 1/1/2001 1:33                                                                                                    | 303.                                   | 57 61                                       |                          | 72                                              | 7900             | 7700                                                                                                    | 7500          | 7500                       | 7700          | 7500               | 7700                              | 7700                    | 7600        | 7600                          | 7600                    | 7500             | 7500         | 7700           | 7600         | 7500         |
| 28 1/1/2001 1:34                                                                                                    | 305                                    | .5 61                                       |                          | 72                                              | 7800             | 7700                                                                                                    | 7600          | 7600                       | 7600          | 7700               | 7700                              | 7700                    | 7700        | 7700                          | 7700                    | 7700             | 7600         | 7700           | 7700         | 7700         |
| 29 1/1/2001 1:35                                                                                                    | 307.                                   | 33 61                                       |                          | 72                                              | 7800             | 7700                                                                                                    | 7700          | 7700                       | 7700          | 7500               | 7600                              | 7600                    | 7700        | 7500                          | 7700                    | 7700             | 7700         | 7600           | 7700         | 7500         |
| 30 1/1/2001 1:36                                                                                                    | 309.3                                  | 16 61                                       |                          | 72                                              | 7800             | 7700                                                                                                    | 7500          | 7700                       | 7500          | 7600               | 7600                              | 7600                    | 7600        | 7500                          | 7600                    | 7700             | 7700         | 7700           | 7600         | 7500         |
| 31 1/1/2001 1:37                                                                                                    | 311.0                                  | 02 61                                       |                          | 72                                              | 7800             | 7700                                                                                                    | 7500          | 7/00                       | 7600          | 7/00               | 7600                              | 7500                    | 7500        | 7600                          | 7500                    | 7700             | 7/00         | 7700           | 7600         | 7600         |
| 22 1/1/2001 1:38                                                                                                    | 214                                    | 5 01                                        |                          | 72                                              | 7700             | 7700                                                                                                    | 7500          | 7000                       | 7700          | 7500               | 7000                              | 7500                    | 7000        | 7500                          | 7500                    | 7600             | 7600         | 7600           | 7500         | 7300         |
| 34 1/1/2001 1:40                                                                                                    | 316                                    | .5 61                                       |                          | 72                                              | 7700             | 7500                                                                                                    | 7600          | 7500                       | 7500          | 7700               | 7600                              | 7500                    | 7600        | 7500                          | 7600                    | 7500             | 7700         | 7500           | 7700         | 7700         |
| 35 1/1/2001 1:41                                                                                                    | 318.                                   | 33 61                                       |                          | 72                                              | 7700             | 7700                                                                                                    | 7600          | 7600                       | 7500          | 7500               | 7700                              | 7700                    | 7600        | 7500                          | 7700                    | 7500             | 7600         | 7600           | 7700         | 7700         |
| 36 1/1/2001 1:42                                                                                                    | 320.1                                  | 19 61                                       |                          | 72                                              | 7600             | 7500                                                                                                    | 7600          | 7700                       | 7600          | 7600               | 7500                              | 7500                    | 7700        | 7500                          | 7500                    | 7500             | 7600         | 7600           | 7600         | 7700         |
| 37 1/1/2001 1:43                                                                                                    | 322.0                                  | 02 61                                       |                          | 72                                              | 7600             | 7500                                                                                                    | 7700          | 7500                       | 7500          | 7500               | 7700                              | 7500                    | 7500        | 7600                          | 7700                    | 7500             | 7600         | 7500           | 7700         | 7700         |
| 38                                                                                                    |                                        |                                             |                          |                                                 |                  |                                                                                                    |               |                            |               |                    |                                   |                         |             |                               |                         |                  |              |                |              |              |
| ( ) C                                                                                                    | onExpo 2020                            | +                                           |                          |                                                 |                  |                                                                                                    |               |                            |               |                    |                                   |                         |             |                               |                         |                  |              |                |              | Þ            |
| -                                                                                                    |                                        |                                             |                          |                                                 |                  |                                                                                                    |               |                            |               |                    |                                   |                         |             | Average: 3/8/                 | 1921 4:00 Coun          | t: 52 Sum: 9/8/: | 3001 16:30   |                | ]            | + 100%       |
| and the second second se |                                        |                                             |                          |                                                 |                  | and the second second se |               |                            |               |                    |                                   |                         |             |                               |                         |                  | _            |                |              |              |

18.0 Here is an example of the log file.

NOTICE

: Please visit <u>WWW.MINNICH-MFG.COM</u> for instructional videos on the new AV-CC system, including videos on installation, monitor settings, and IQANsync log downloads.

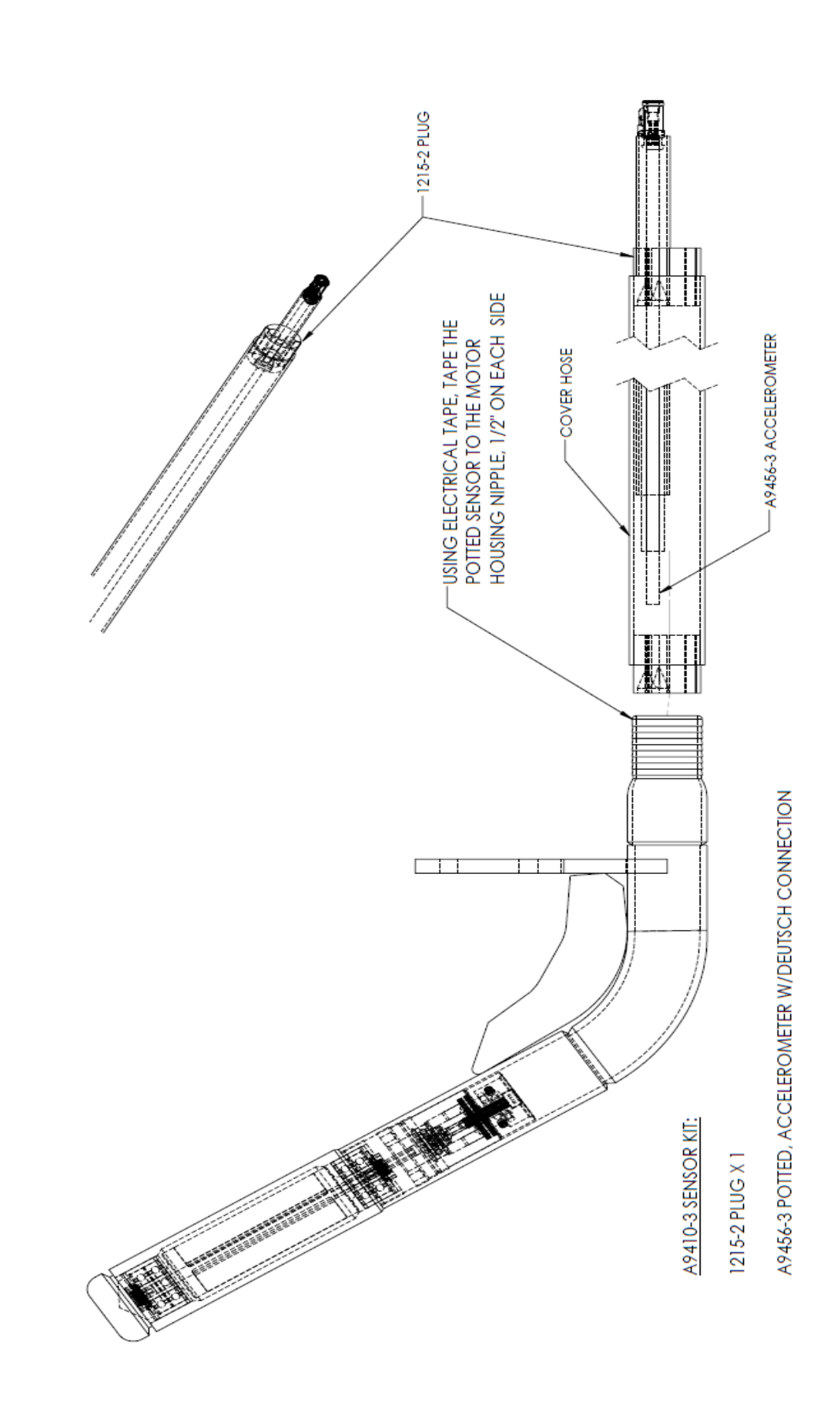

#### **16.0 SENSOR KIT INSTALLATION**

# **POTTED SENSOR KIT INSTALLATION**

#### 0A9410-00003

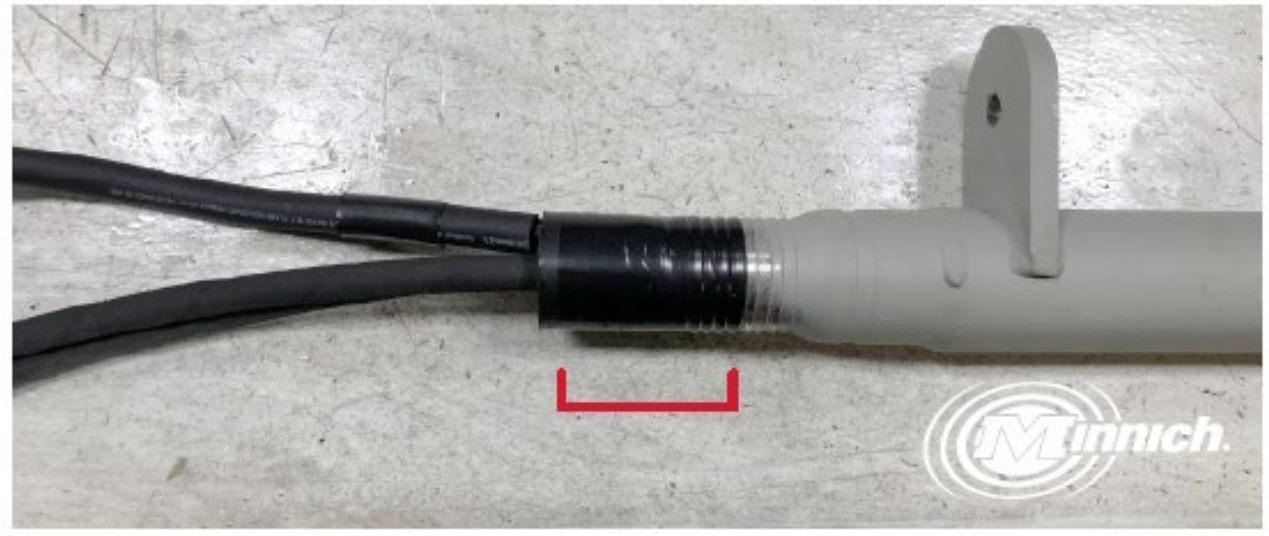

#### STEP ONE

Remove cover, protector hose, clamps, and stopper from vibrator. It should look like picture above when finished.

#### STEP TWO

Place 0A9456-00001 potted accelerometer assembly on the hydraulic hoses, pushing it firmly up to the base of the barbed nipple of the vibrator motor housing.

#### STEP THREE

To secure potted sensor, tape the potted sensor (0A9456-00001) to the motor housing nipple. Approximately 1½" on each side.

#### **STEP FOUR**

Replace cover hose, protector hose, clamps, and stopper.

Note: Before replacing stopper, loop 8" of sensor cord into the cover hose. This will allow for some forgiveness.

Note: Be sure to use the proper sealant on all stoppers and motor housings.

Note: Use 3M Super 88 11/2" electrical tape to attach the potted sensor to the motor housing nipple. ( See Photo )

#### 17.0 SPEED WHEEL MOUNTING ASSEMBLY (STANDARD)

| PRVISIONS                                                                                                    | ··-/                                                                                                    |                                                                                                    |                                                                                                    |                                                                                                    |
|----------------------------------------------------------------------------------------------------|----------------------------------------------------------------------------------------------------|----------------------------------------------------------------------------------------------------|----------------------------------------------------------------------------------------------------|----------------------------------------------------------------------------------------------------|
| REVISION -                                                                                                    | ITEM NO.                                                                                                    | PART NUMBER                                                                                                    | DESCRIPTION                                                                                                    | QTY.                                                                                                    |
| REV. DESCRIPTION DATE APPROVED                                                                                                    | 1                                                                                                    | 4463                                                                                                    | PLATE, MOUNTING                                                                                                    | 1                                                                                                    |
|                                                                                                    | 2                                                                                                    | 4650-1                                                                                                    | BEARING                                                                                                    | 2                                                                                                    |
|                                                                                                    | 2                                                                                                    | 4475                                                                                                    |                                                                                                    | 1                                                                                                    |
|                                                                                                    |                                                                                                    | 40/0                                                                                                    |                                                                                                    | -                                                                                                    |
|                                                                                                    | 4                                                                                                    | 6038-1.00                                                                                                    | HHC5, 3/8"-16 X 1.00 GR.5                                                                                                    | 2                                                                                                    |
|                                                                                                    | 5                                                                                                    | 6038-1.25                                                                                                    | HHC\$ 3/8" X 1.25" G5                                                                                                    | 2                                                                                                    |
|                                                                                                    | 6                                                                                                    | 6038-1.75                                                                                                    | H.H.C.S. 3/8"-16 X 1.75                                                                                                    | 4                                                                                                    |
|                                                                                                    | 7                                                                                                    | 6072                                                                                                    | HEX NUT 3/8-16 GR 5                                                                                                    | 8                                                                                                    |
|                                                                                                    | 8                                                                                                    | 6149                                                                                                    | LOCK WASHER 3/8"                                                                                                    | 4                                                                                                    |
|                                                                                                    | 0                                                                                                    | (277.5                                                                                                    |                                                                                                    |                                                                                                    |
|                                                                                                    | 7                                                                                                    | 6377-3                                                                                                    | RETAINING RING                                                                                                    |                                                                                                    |
| $\gamma = \gamma = \gamma = \gamma = \gamma = \gamma = \gamma = \gamma = \gamma = \gamma =$                                                                                                    | 10                                                                                                    | 6483-8                                                                                                    | FITTING, LUB 1/4-28 TAPER STRAIGHT                                                                                                    |                                                                                                    |
| (9)/(4) (12) / /                                                                                                    | 11                                                                                                    | A10095                                                                                                    | ROTATION ARM WELDMENT                                                                                                    | 1                                                                                                    |
| $\gamma \gamma \gamma \gamma \gamma \gamma \gamma \gamma \gamma \gamma \gamma \gamma \gamma \gamma \gamma \gamma \gamma \gamma \gamma $                                                                                                    | 12                                                                                                    | A11604                                                                                                    | ARM WELDMENT                                                                                                    | 1                                                                                                    |
| ///(2) / (2) $/$ (8)                                                                                                    | )                                                                                                    |                                                                                                    |                                                                                                    |                                                                                                    |
| $\frac{1}{2}$                                                                                                    |                                                                                                    |                                                                                                    |                                                                                                    | DAAWN BY:<br>AEB<br>DieGold Bh<br>AMPROVED Bh:<br>DieGold Bh:<br>REV. LEVEL                                                                                                    |
| documpy is reported by 1,001 (Hells) 2,00 (Hells) 2,00 (H | < 1 1 <sup>1</sup>                                                                                                    |                                                                                                    | A7440                                                                                                    | -                                                                                                    |
| SPEED WHEEL MOUNTING ASSEMBLY (LONG ARM)                                                                                                    |                                                                                                    |                                                                                                    |                                                                                                    |                                                                                                    |
| SPEED WHEEL MOUNTING ASSEMBLY (LONG ARM)                                                                                                    | ITEM NO.                                                                                                    | PART NUMBER                                                                                                    | DESCRIPTION                                                                                                    | QTY.                                                                                                    |
| SPEED WHEEL MOUNTING ASSEMBLY (LONG ARM)  PEVISIONS  REV. DESCRIPTION DATE APPROVED                                                                                                    | ITEM NO.                                                                                                    | PART NUMBER<br>4463                                                                                                    | DESCRIPTION<br>PLATE, MOUNTING                                                                                                    | QTY.                                                                                                    |
| SPEED WHEEL MOUNTING ASSEMBLY (LONG ARM)  PEVISIONS REV. DESCRIPTION DATE APPROVED                                                                                                    | ITEM NO.                                                                                                    | PART NUMBER<br>4463<br>4650-1                                                                                                    | DESCRIPTION<br>PLATE, MOUNTING<br>BEARING                                                                                                    | QTY.<br>1<br>2                                                                                                    |
| SPEED WHEEL MOUNTING ASSEMBLY (LONG ARM)                                                                                                    | 11TEM NO.<br>1<br>2<br>3                                                                                                    | PART NUMBER<br>4463<br>4650-1<br>4675                                                                                                    | DESCRIPTION<br>PLATE, MOUNTING<br>BEARING<br>AXLE WASHER                                                                                                    | QTY.<br>1<br>2<br>1                                                                                                    |
| SPEED WHEEL MOUNTING ASSEMBLY (LONG ARM)  REVISIONS REV. DESCRIPTION DATE APPROVED                                                                                                    | ITEM NO.<br>1<br>2<br>3<br>4                                                                                                    | PART NUMBER<br>4463<br>4650-1<br>4675<br>6038-1.00                                                                                                    | DESCRIPTION<br>PLATE, MOUNTING<br>BEARING<br>AXLE WASHER<br>HHCS, 3/8"-16 X 1.00 GR.5                                                                                                    | QTY.<br>1<br>2<br>1<br>2                                                                                                    |
| SPEED WHEEL MOUNTING ASSEMBLY (LONG ARM)  REVISIONS REV. DESCRIPTION DATE APPROVED                                                                                                    | ITEM NO.<br>1<br>2<br>3<br>4<br>5                                                                                                    | PART NUMBER<br>4463<br>4650-1<br>4675<br>6038-1.00<br>6038-1.25                                                                                                    | DESCRIPTION<br>PLATE, MOUNTING<br>BEARING<br>AXLE WASHER<br>HHCS, 3/8"-16 X 1.00 GR.5<br>HHCS 3/8"-16 X 1.25" G5                                                                                                    | QTY.<br>1<br>2<br>1<br>2                                                                                                    |
| SPEED WHEEL MOUNTING ASSEMBLY (LONG ARM)                                                                                                    | ITEM NO.<br>1<br>2<br>3<br>4<br>5                                                                                                    | PART NUMBER<br>4463<br>4650-1<br>4675<br>6038-1.00<br>6038-1.25                                                                                                    | DESCRIPTION<br>PLATE, MOUNTING<br>BEARING<br>AXLE WASHER<br>HHCS, 3/8"-16 X 1.00 GR.5<br>HHCS 3/8" X 1.25" G5                                                                                                    | QTY.<br>1<br>2<br>1<br>2<br>2                                                                                                    |
| SPEED WHEEL MOUNTING ASSEMBLY (LONG ARM)  PEVISIONIS REV. DESCRIPTION DATE APPROVED                                                                                                    | 11EM NO.<br>1<br>2<br>3<br>4<br>5<br>6                                                                                                    | PART NUMBER<br>4463<br>4650-1<br>4675<br>6038-1.00<br>6038-1.25<br>6038-1.75                                                                                                    | DESCRIPTION<br>PLATE, MOUNTING<br>BEARING<br>AXLE WASHER<br>HHCS, 3/8"-16 X 1.00 GR.5<br>HHCS 3/8" X 1.25" G5<br>H.H.C.S. 3/8"-16 X 1.75                                                                                                    | QTY.<br>1<br>2<br>1<br>2<br>2<br>4                                                                                                    |
| SPEED WHEEL MOUNTING ASSEMBLY (LONG ARM)  REVISIONS REV. DESCRIPTION DATE APPROVED                                                                                                    | ITEM NO.<br>1<br>2<br>3<br>4<br>5<br>6<br>7                                                                                                    | PART NUMBER<br>4463<br>4650-1<br>4675<br>6038-1.00<br>6038-1.25<br>6038-1.75<br>6072                                                                                                    | DESCRIPTION<br>PLATE, MOUNTING<br>BEARING<br>AXLE WASHER<br>HHCS, 3/8"-16 X 1.00 GR.5<br>HHCS 3/8" X 1.25" G5<br>H.H.C.S. 3/8"-16 X 1.75<br>HEX NUT 3/8-16 GR 5                                                                                                    | QTY.<br>1<br>2<br>1<br>2<br>4<br>8                                                                                                    |
| SPEED WHEEL MOUNTING ASSEMBLY (LONG ARM)                                                                                                    | ITEM NO.<br>1<br>2<br>3<br>4<br>5<br>6<br>7<br>8                                                                                                    | PART NUMBER<br>4463<br>4650-1<br>4675<br>6038-1.00<br>6038-1.25<br>6038-1.75<br>6072<br>6149                                                                                                    | DESCRIPTION<br>PLATE, MOUNTING<br>BEARING<br>AXLE WASHER<br>HHCS, 3/8"-16 X 1.00 GR.5<br>HHCS 3/8" X 1.25" G5<br>H.H.C.S. 3/8"-16 X 1.75<br>HEX NUT 3/8-16 GR 5<br>LOCK WASHER 3/8"                                                                                                    | QTY.<br>1<br>2<br>1<br>2<br>4<br>8<br>4                                                                                                    |
| SPEED WHEEL MOUNTING ASSEMBLY (LONG ARM)           BEVISIONS         REV.         DESCRIPTION                                                                                                    | ITEM NO.<br>1<br>2<br>3<br>4<br>5<br>6<br>7<br>8<br>9                                                                                                    | PART NUMBER<br>4463<br>4650-1<br>4675<br>6038-1.00<br>6038-1.25<br>6038-1.75<br>6072<br>6149<br>6377-5                                                                                                    | DESCRIPTION<br>PLATE, MOUNTING<br>BEARING<br>AXLE WASHER<br>HHCS, 3/8"-16 X 1.00 GR.5<br>HHCS 3/8" X 1.25" G5<br>H.H.C.S. 3/8"-16 X 1.75<br>HEX NUT 3/8-16 GR 5<br>LOCK WASHER 3/8"<br>RETAINING RING                                                                                                    | QTY.<br>1<br>2<br>1<br>2<br>4<br>8<br>4<br>1                                                                                                    |
| SPEED WHEEL MOUNTING ASSEMBLY (LONG ARM)           REVISIONS         DESCRIPTION         DESCRIPTION         OP         3         2         6         10                                                                                                    | ITEM NO.           1           2           3           4           5           6           7           8           9           10                                                                          | PART NUMBER<br>4463<br>4650-1<br>4675<br>6038-1.00<br>6038-1.25<br>6038-1.75<br>6072<br>6149<br>6377-5<br>6483-8                                                                                                    | DESCRIPTION<br>PLATE, MOUNTING<br>BEARING<br>AXLE WASHER<br>HHCS, 3/8"-16 X 1.00 GR.5<br>HHCS 3/8" X 1.25" G5<br>H.HC.S 3/8"-16 X 1.75<br>HEX NUT 3/8-16 GR 5<br>LOCK WASHER 3/8"<br>RETAINING RING<br>FITTING, LUB 1/4-28 TAPER STRAIGHT                                                                                                    | QTY.<br>1<br>2<br>1<br>2<br>4<br>8<br>4<br>1<br>1                                                                                                    |
| SPEED WHEEL MOUNTING ASSEMBLY (LONG ARM)                                                                                                    | ITEM NO.<br>1<br>3<br>4<br>5<br>6<br>7<br>8<br>9<br>10<br>11                                                                                                    | PART NUMBER<br>4463<br>4650-1<br>4675<br>6038-1.00<br>6038-1.25<br>6038-1.75<br>6072<br>6149<br>6377-5<br>6483-8<br>A10095                                                                                                    | DESCRIPTION<br>PLATE, MOUNTING<br>BEARING<br>AXLE WASHER<br>HHCS, 3/8"-16 X 1.00 GR.5<br>HHCS 3/8" X 1.25" G5<br>H.H.C.S. 3/8"-16 X 1.75<br>HEX NUT 3/8-16 GR 5<br>LOCK WASHER 3/8"<br>RETAINING RING<br>FITTING, LUB 1/4-28 TAPER STRAIGHT<br>POTATION ARM WEI DMENT                                                                                                    | QTY.<br>1<br>2<br>1<br>2<br>2<br>4<br>8<br>4<br>1<br>1<br>1                                                                                                    |
| SPEED WHEEL MOUNTING ASSEMBLY (LONG ARM)  REVISIONS  DATE APPROVED                                                                                                    | ITEM NO.                                                                                                    | PART NUMBER<br>4463<br>4650-1<br>4675<br>6038-1.00<br>6038-1.25<br>6038-1.75<br>6072<br>6149<br>6377-5<br>6483-8<br>A10095                                                                                                    | DESCRIPTION<br>PLATE, MOUNTING<br>BEARING<br>AXLE WASHER<br>HHCS, 3/8"-16 X 1.00 GR.5<br>HHCS 3/8" X 1.25" G5<br>H.H.C.S. 3/8"-16 X 1.75<br>HEX NUT 3/8-16 GR 5<br>LOCK WASHER 3/8"<br>RETAINING RING<br>FITTING, LUB 1/4-28 TAPER STRAIGHT<br>ROTATION ARM WELDMENT<br>ADM WELDMENT                                                                                                    | QTY.<br>1<br>2<br>1<br>2<br>2<br>4<br>8<br>4<br>1<br>1<br>1                                                                                                    |
| SPEED WHEEL MOUNTING ASSEMBLY (LONG ARM)  REVISIONS  DATE APPROVED                                                                                                    | ITEM NO.           1           2           3           4           5           6           7           8           9           10           11           12           8                                    | PART NUMBER<br>4463<br>4650-1<br>4675<br>6038-1.00<br>6038-1.25<br>6038-1.75<br>6072<br>6149<br>6377-5<br>6483-8<br>A10095<br>A11604-1                                                                                                    | DESCRIPTION<br>PLATE, MOUNTING<br>BEARING<br>AXLE WASHER<br>HHCS, 3/8".16 X 1.00 GR.5<br>HHCS 3/8".16 X 1.25" G5<br>H.H.C.S. 3/8".16 X 1.75<br>HEX NUT 3/8-16 GR 5<br>LOCK WASHER 3/8"<br>RETAINING RING<br>FITTING, LUB 1/4-28 TAPER STRAIGHT<br>ROTATION ARM WELDMENT<br>ARM WELDMENT                                                                                                   | QTY.<br>1<br>2<br>2<br>4<br>8<br>4<br>1<br>1<br>1<br>1<br>1                                                                                                    |
| SPEED WHEEL MOUNTING ASSEMBLY (LONG ARM)                                                                                                    | ITEM NO.       1       2       3       4       5       6       7       8       9       10       11       12       8       7                                                                                | PART NUMBER<br>4463<br>4650-1<br>4675<br>6038-1.00<br>6038-1.25<br>6038-1.75<br>6072<br>6149<br>6377-5<br>6483-8<br>A10095<br>A11604-1                                                                                                    | DESCRIPTION<br>PLATE, MOUNTING<br>BEARING<br>AXLE WASHER<br>HHCS, 3/8"-16 X 1.00 GR.5<br>HHCS 3/8" X 1.25" GS<br>H.H.C.S. 3/8"-16 X 1.75<br>HEX NUT 3/8-16 GR 5<br>LOCK WASHER 3/8"<br>RETAINING RING<br>FITTING, LUB 1/4-28 TAPER STRAIGHT<br>ROTATION ARM WELDMENT<br>ARM WELDMENT                                                                                                    | QTY.<br>1<br>2<br>1<br>2<br>4<br>8<br>4<br>1<br>1<br>1<br>1<br>1<br>2<br>2<br>4<br>8<br>4<br>1<br>1<br>1<br>1<br>2<br>2<br>4<br>8<br>4<br>1<br>1<br>1<br>2<br>2<br>4<br>8<br>4<br>1<br>1<br>1<br>2<br>2<br>4<br>8<br>4<br>8<br>4<br>1<br>1<br>1<br>2<br>2<br>4<br>8<br>4<br>1<br>1<br>1<br>1<br>1<br>1<br>1<br>1<br>1<br>1<br>1<br>1<br>1 |
| SPEED WHEEL MOUNTING ASSEMBLY (LONG ARM)                                                                                                    | ITEM NO.       1       2       3       4       5       6       7       8       7                                                                                                    | PART NUMBER<br>4463<br>4650-1<br>4675<br>6038-1.00<br>6038-1.25<br>6038-1.75<br>6072<br>6149<br>6377-5<br>6483-8<br>A10095<br>A11604-1                                                                                                    | DESCRIPTION<br>PLATE, MOUNTING<br>BEARING<br>AXLE WASHER<br>HHCS, 3/8"-16 X 1.00 GR.5<br>HHCS 3/8" X 1.25" G5<br>H.H.C.S. 3/8"-16 X 1.75<br>HEX NUT 3/8-16 GR 5<br>LOCK WASHER 3/8"<br>RETAINING RING<br>FITTING, LUB 1/4-28 TAPER STRAIGHT<br>ROTATION ARM WELDMENT<br>ARM WELDMENT<br>ARM WELDMENT<br>MEDIANENT<br>MORE AND AND AND AND AND AND AND AND AND AND                         | QTY. 1 2 1 2 4 8 4 1 1 1 1 1 0 0 0 0 0 0 0 0 0 0 0 0 0 0                                                                                                    |
| SPEED WHEEL MOUNTING ASSEMBLY (LONG ARM)                                                                                                    | TEM NO.           1           2           3           4           5           6           7           8           9           10           11           12           8           7                         | PART NUMBER<br>4463<br>4650-1<br>4675<br>6038-1.00<br>6038-1.25<br>6038-1.25<br>6038-1.75<br>6072<br>6149<br>6377-5<br>6483-8<br>A10095<br>A11604-1                                                                                            | DESCRIPTION PLATE, MOUNTING BEARING AXLE WASHER HHCS, 3/8"-16 X 1.00 GR.5 HHCS 3/8"-16 X 1.00 GR.5 HHCS 3/8"-16 X 1.25" G5 H.H.C.S. 3/8"-16 X 1.75 HEX NUT 3/8-16 GR 5 LOCK WASHER 3/8" RETAINING RING FITTING, LUB 1/4-28 TAPER STRAIGHT ROTATION ARM WELDMENT ARM WELDMENT ARM WELDMENT                                                                                                 | QTY. 1 2 1 2 4 8 4 1 1 1 1 1 1 0 0 0 0 0 0 0 0 0 0 0 0 0                                                                                                    |
|                                                                                                    | TEEM NO.           1           2           3           4           5           6           7           8           9           10           11           12           8           7                        | PART NUMBER<br>4463<br>4650-1<br>4675<br>6038-1.00<br>6038-1.25<br>6038-1.75<br>6072<br>6149<br>6377-5<br>6483-8<br>A10095<br>A11604-1<br>A11604-1                                                                                             | DESCRIPTION PLATE, MOUNTING BEARING AXLE WASHER HHCS, 3/8".16 X 1.00 GR.5 HHCS 3/8".16 X 1.00 GR.5 HHCS 3/8".X 1.25" G5 H.H.C.S. 3/8".16 X 1.75 HEX NUT 3/8-16 GR 5 LOCK WASHER 3/8" RETAINING RING FITTING, LUB 1/4-28 TAPER STRAIGHT ROTATION ARM WELDMENT ARM WELDMENT ARM WELDMENT ARM WELDMENT ON OT SCALE DEL LIST. TO NOT SCALE DRAWING Y, WHEEL MOUNTING ARM DIO (DRAWING NUMBER: | QTY. 1 2 1 2 4 8 4 1 1 1 1 1 1 1 0 0 0 0 0 0 0 0 0 0 0 0                                                                                                    |
| SPEED WHEEL MOUNTING ASSEMBLY (LONG ARM)                                                                                                    | TEM NO.           1           2           3           4           5           6           7           8           9           10           11           12           8           7           8           7 | PART NUMBER           4463           4650-1           4675           6038-1.00           6038-1.25           6038-1.25           6038-1.75           6072           6149           6377-5           6483-8           A10095           A11604-1 | DESCRIPTION PLATE, MOUNTING BEARING AXLE WASHER HHCS, 3/8".16 X 1.00 GR.5 HHCS 3/8".16 X 1.25" G5 H.H.C.S. 3/8".16 X 1.75 HEX NUT 3/8-16 GR 5 LOCK WASHER 3/8" RETAINING RING FITTING, LUB 1/4-28 TAPER STRAIGHT ROTATION ARM WELDMENT ARM WELDMENT ARM WELDMENT DO NOT SCALE DRAWING Y, WHEL MOUNTING ARM DINO DRAWING NUMBER: A9448-1                                                   | QTY.<br>1<br>2<br>2<br>4<br>8<br>4<br>1<br>1<br>1<br>1<br>1<br>1<br>1<br>2<br>2<br>4<br>8<br>4<br>1<br>1<br>1<br>1<br>1<br>1<br>1<br>1<br>1<br>1<br>1<br>1<br>1                                                                                                    |

SPEED WHEEL ASSEMBLY

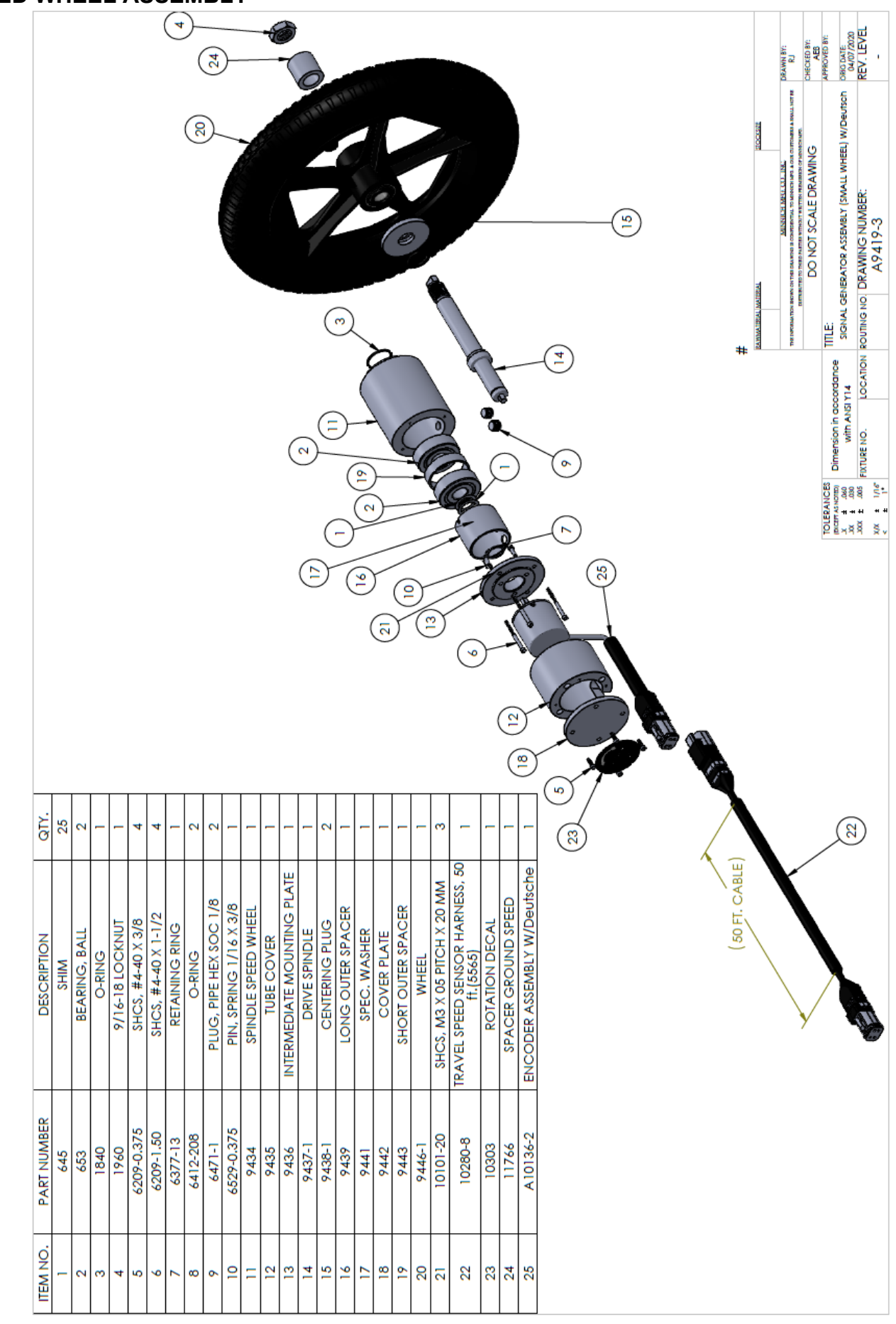

Form: MM-Auto Vibe Revised 08/13/2021

#### 18.0 Temperature/Relative Humidity Assembly (Standard w/ System) - IP65 Rated

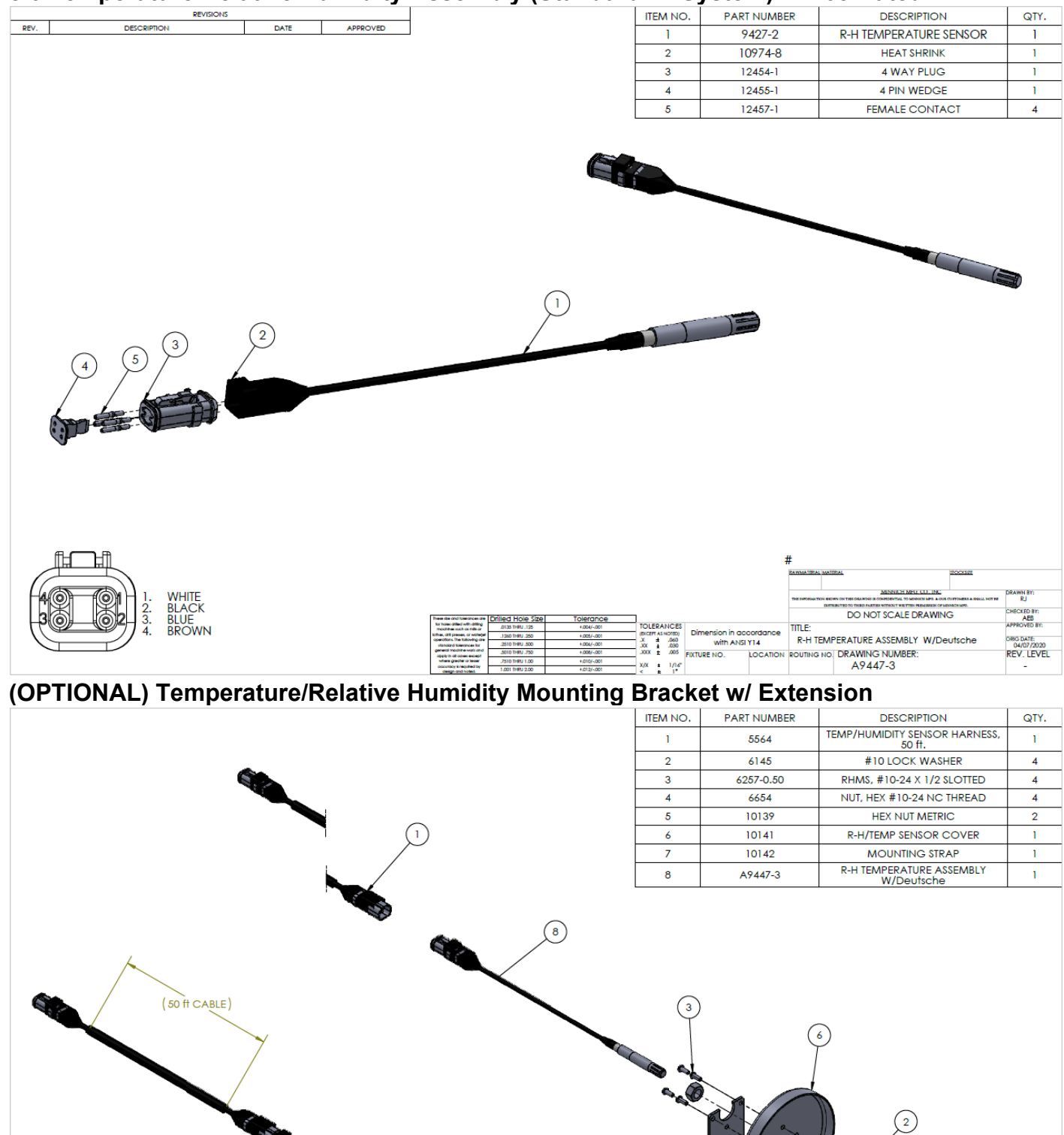

DO NOT SCALE DRAWING

R-H / TEMP SENSOR INSTL. W/Deutsche

ROUTING NO. DRAWING NUMBER A10140-3

TITLE

TOLERANCES

(BICEPT AS NOTED) .X ± .060 .XX ± .030 .XX ± .005

X/X ± 1/16

Dir

FIXTURE NO.

sion in accord with ANSI Y14

LOCATION

AEB

ORG DATE: 04/02/2020 REV. LEVEL

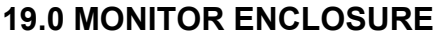

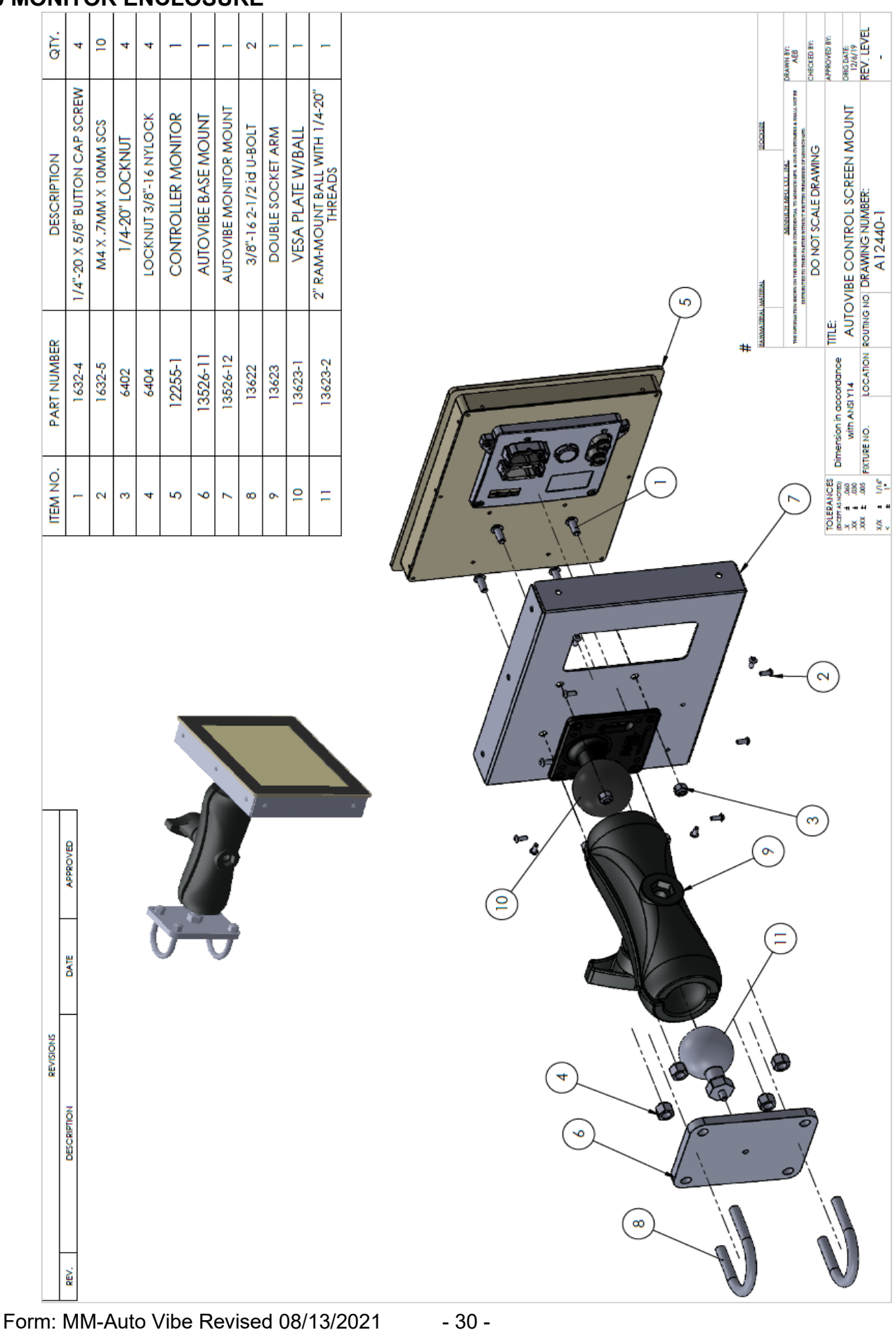

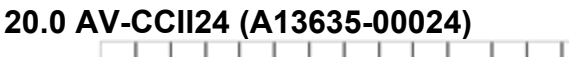

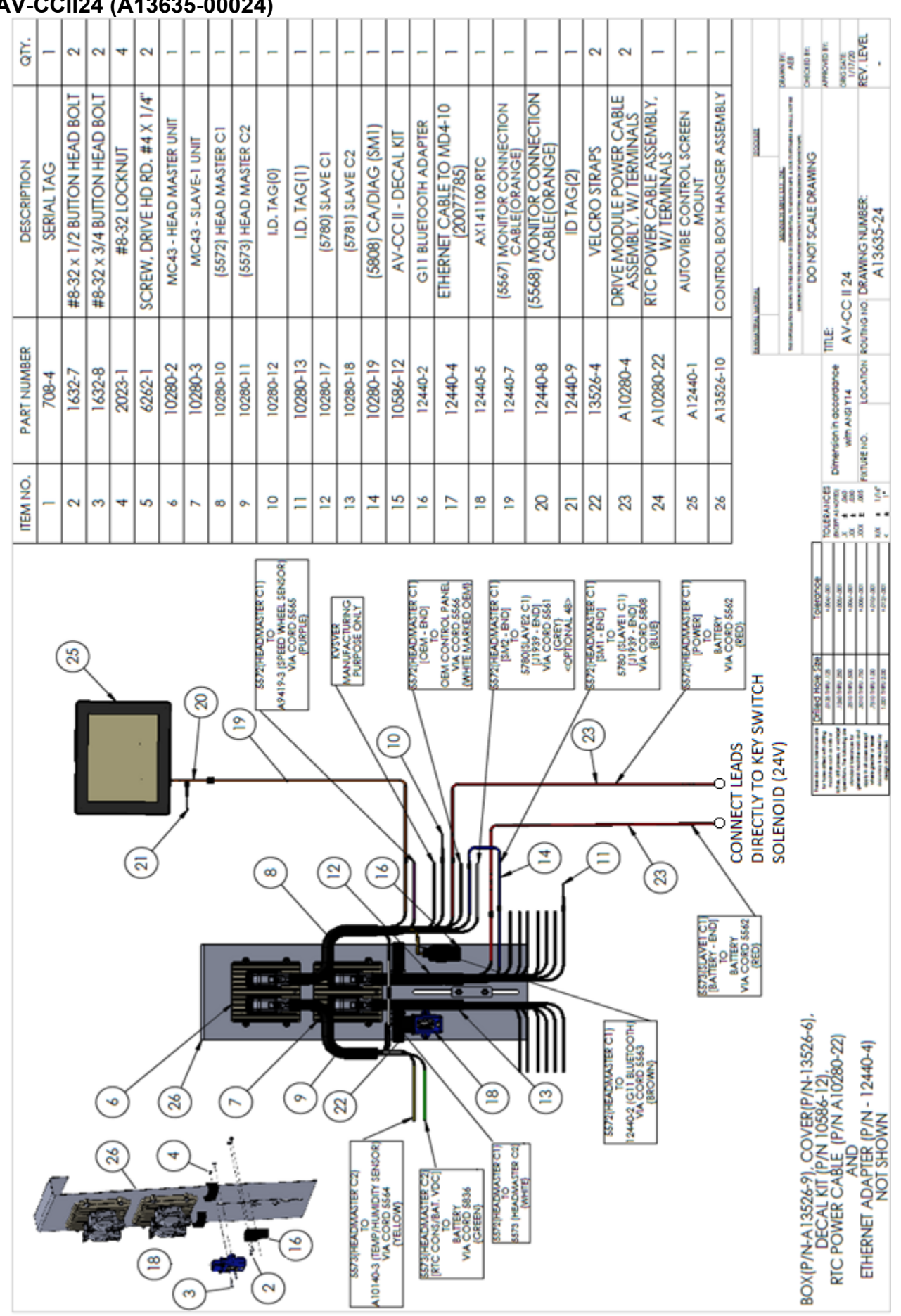

#### 21.0 AV-CCII48 (A13635-00048)

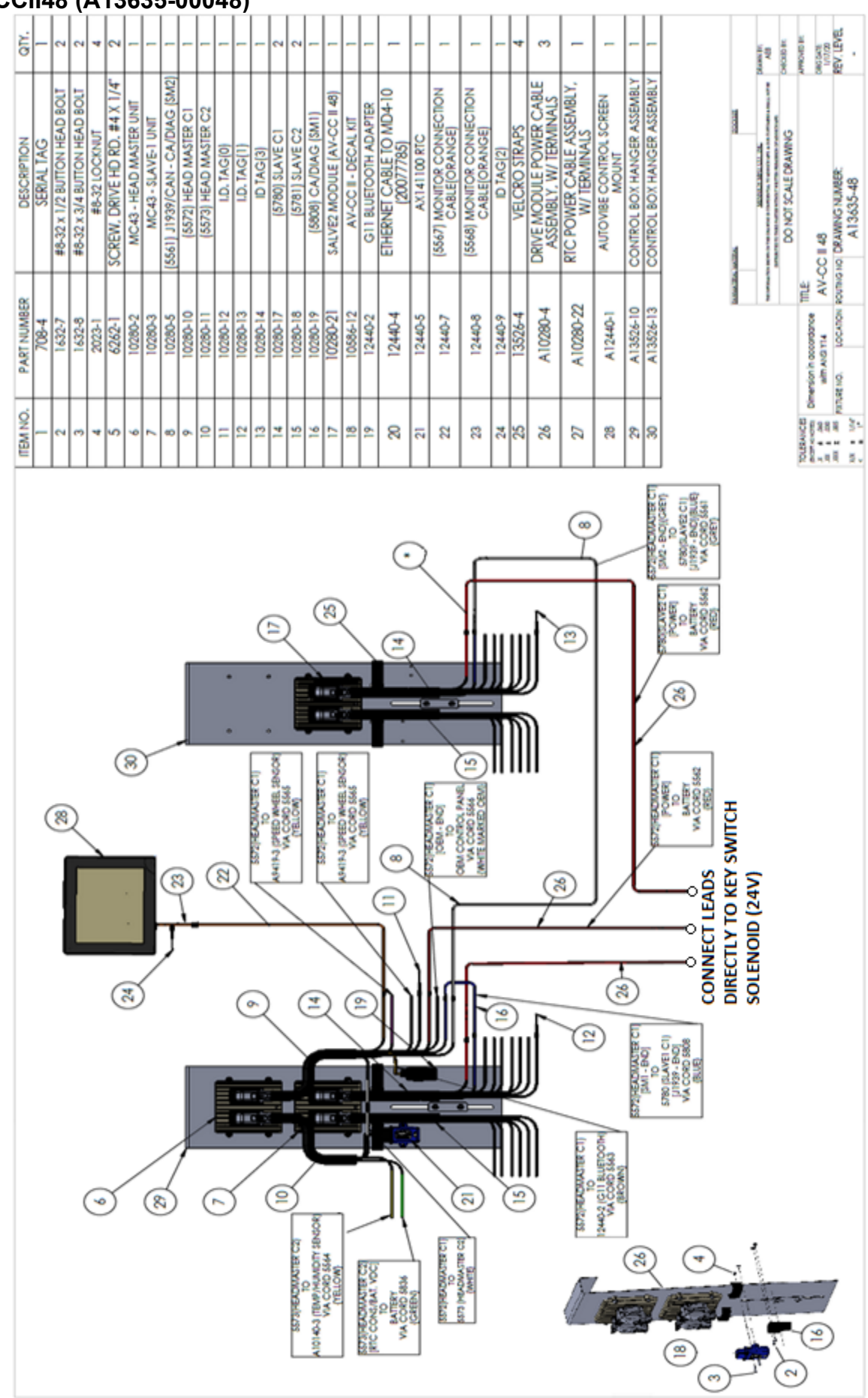

#### 22.0 AV-CCII24 Controller Hanger Assembly

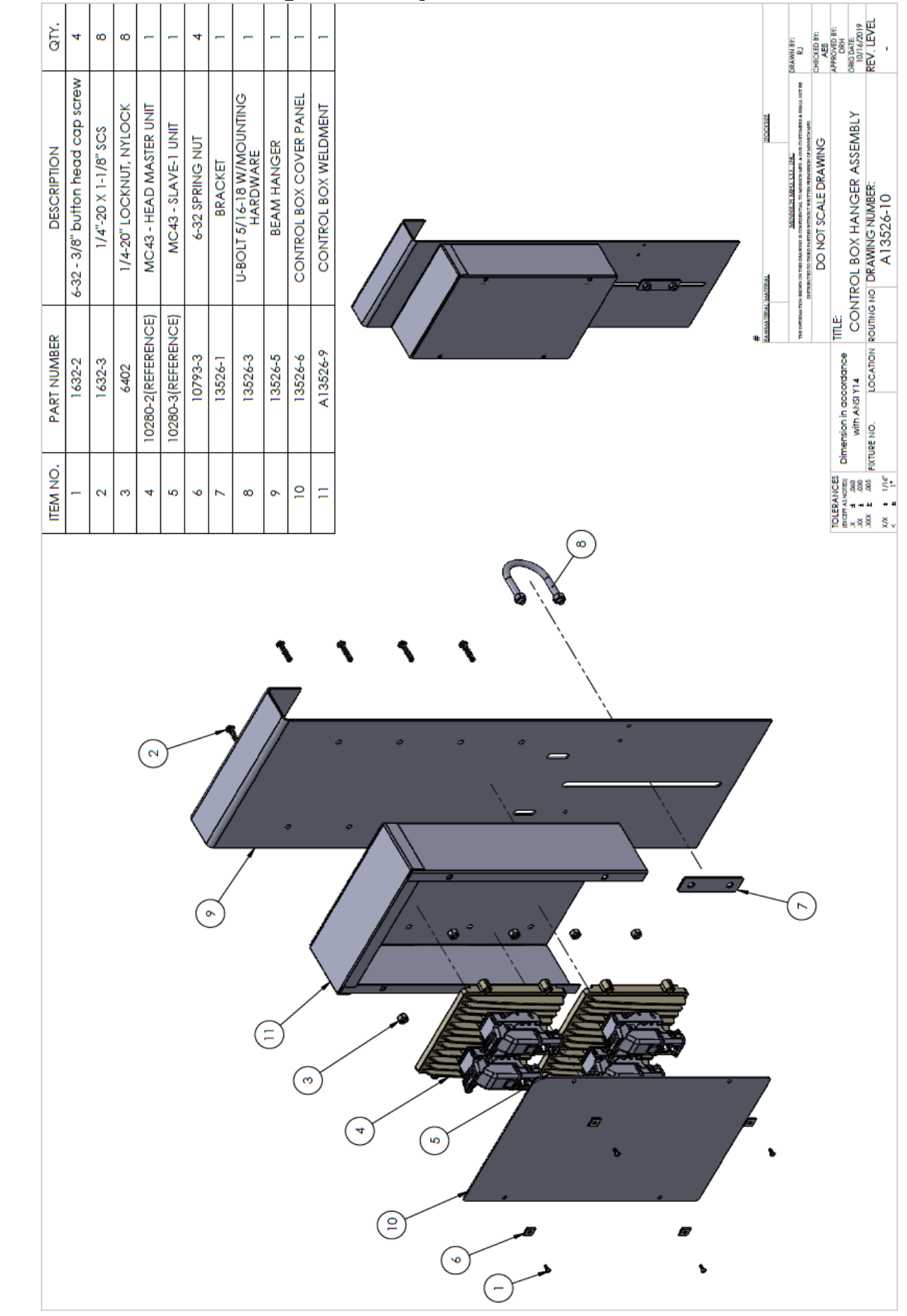

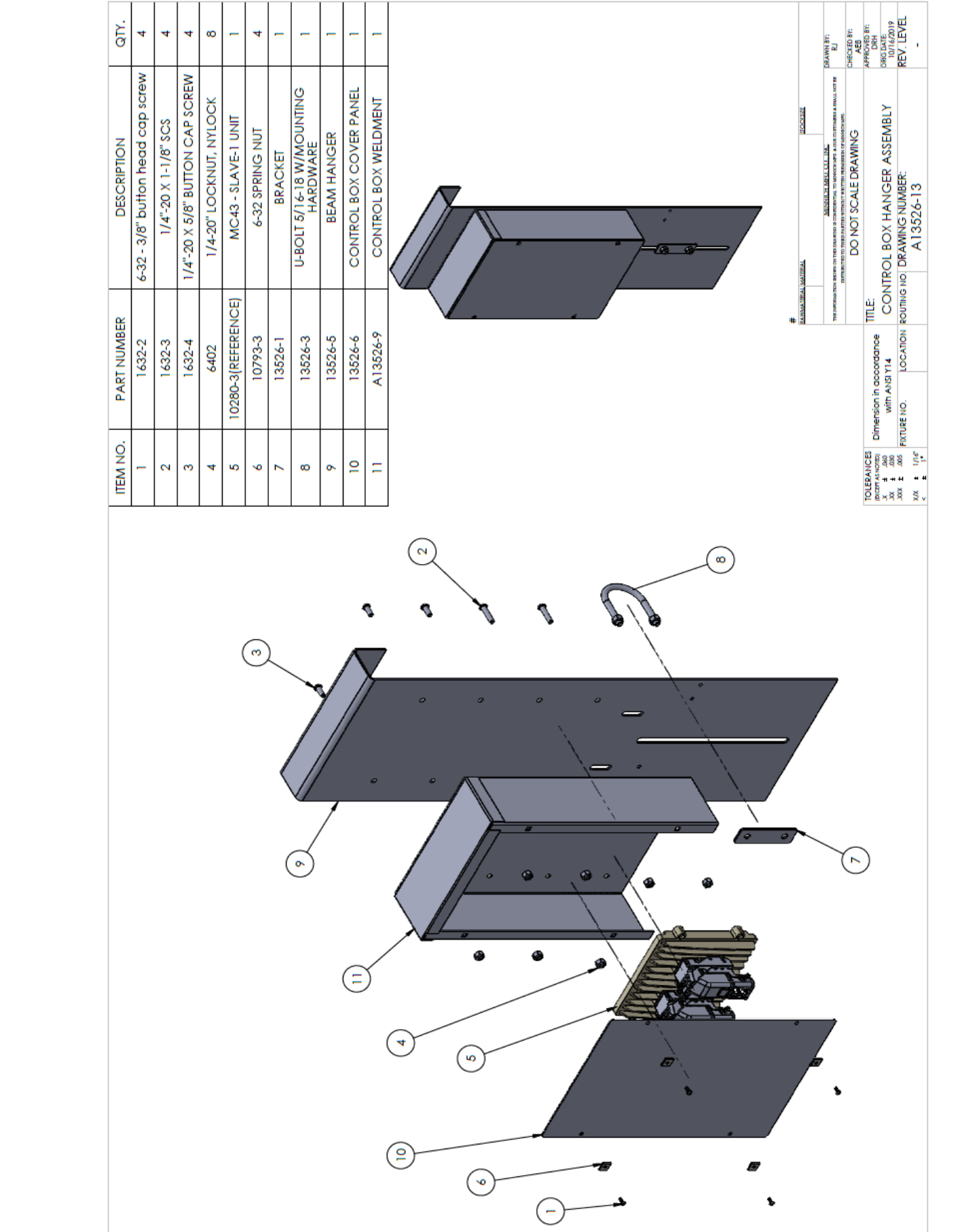

#### 23.0 AV-CCII48 Additional Controller Hanger Assembly (Second Driver Controller)

#### 24.0 DISPLAY UNIT (IP65 Rated)

The Auto Vibe Monitor interacts with the user using a large touch screen. This section will discuss general operation. The monitor has one major screen with layered icons that control vibrator adjustment, logging, and setup information.

- The bar chart indicates the presence of a vibrator sensor and its RPM

- The zeros at the top of the screen will display Centrifugal Force and RPM

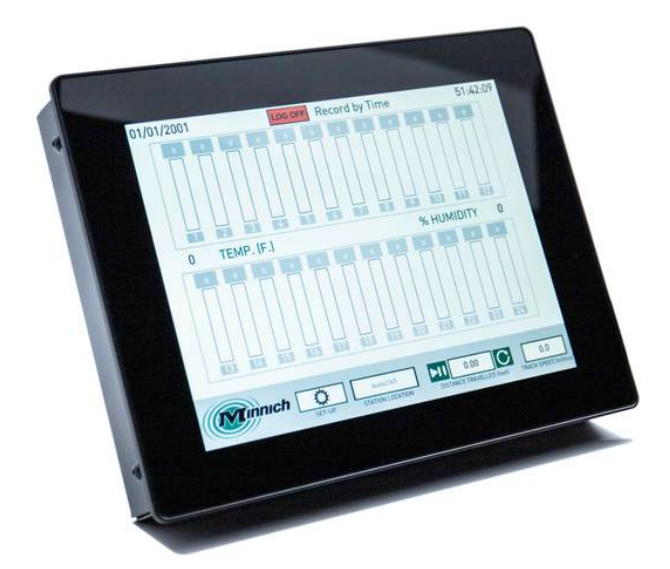

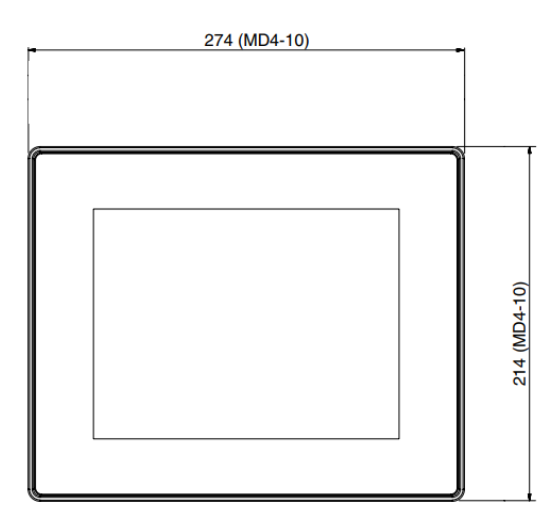

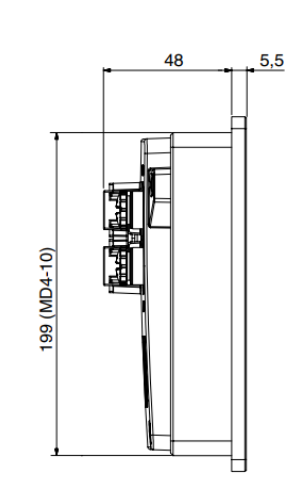

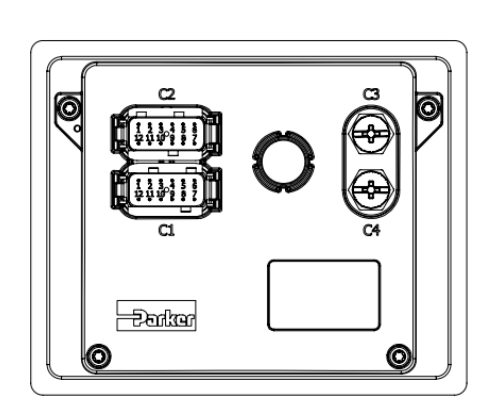

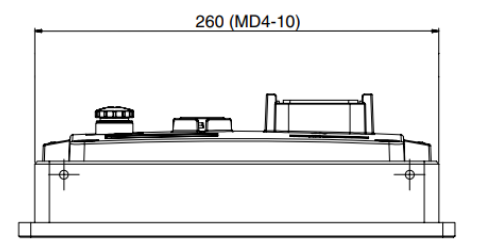

unit = mm

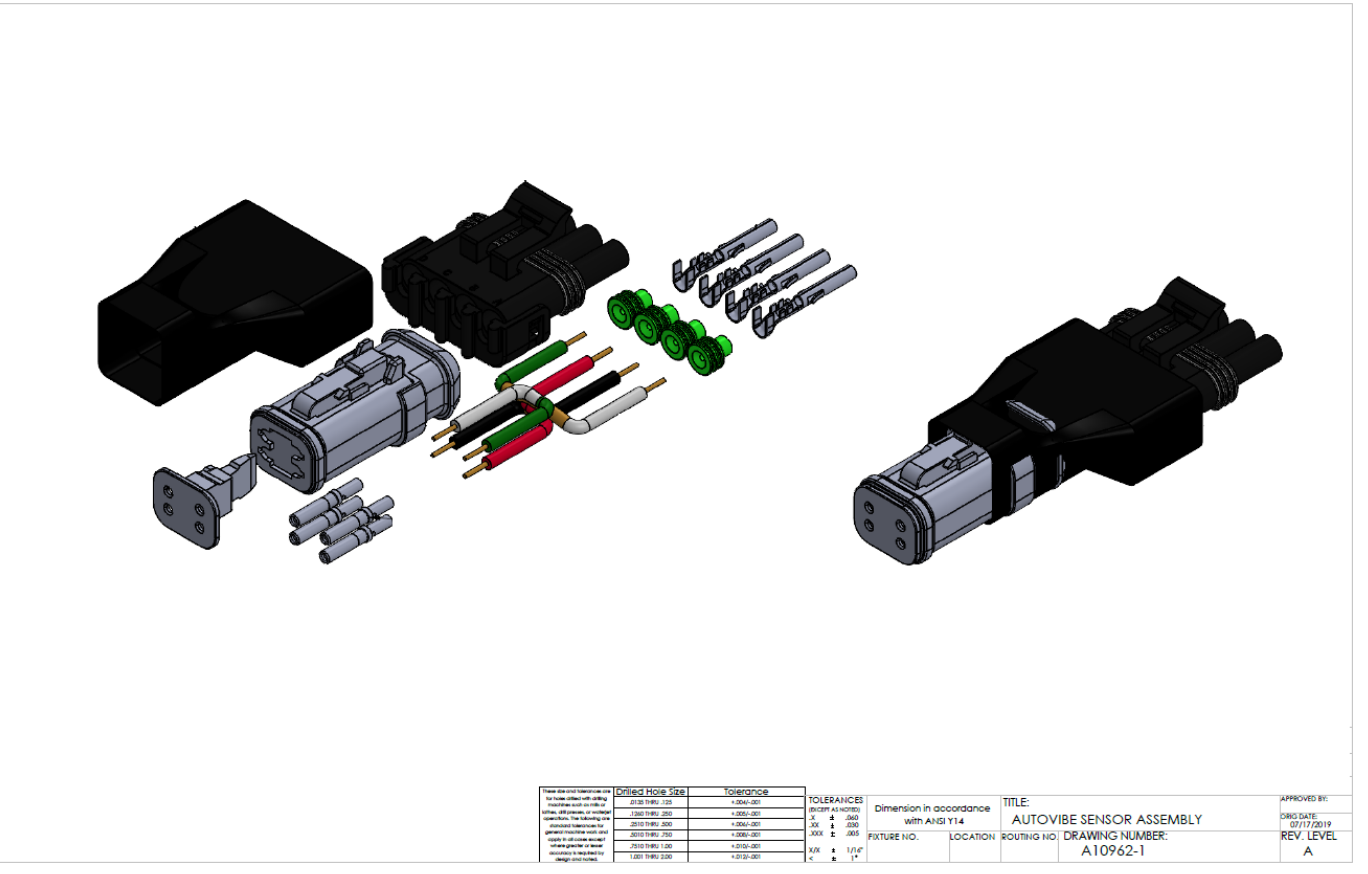

A10962-1 is the adapter needed to adapt 0A9410-00001 Sensor Asm. to the new AV-CCII System. A10962-2 is the adapter needed to adapt 0A9410-00003 Sensor Asm. to the old Auto Vibe System.

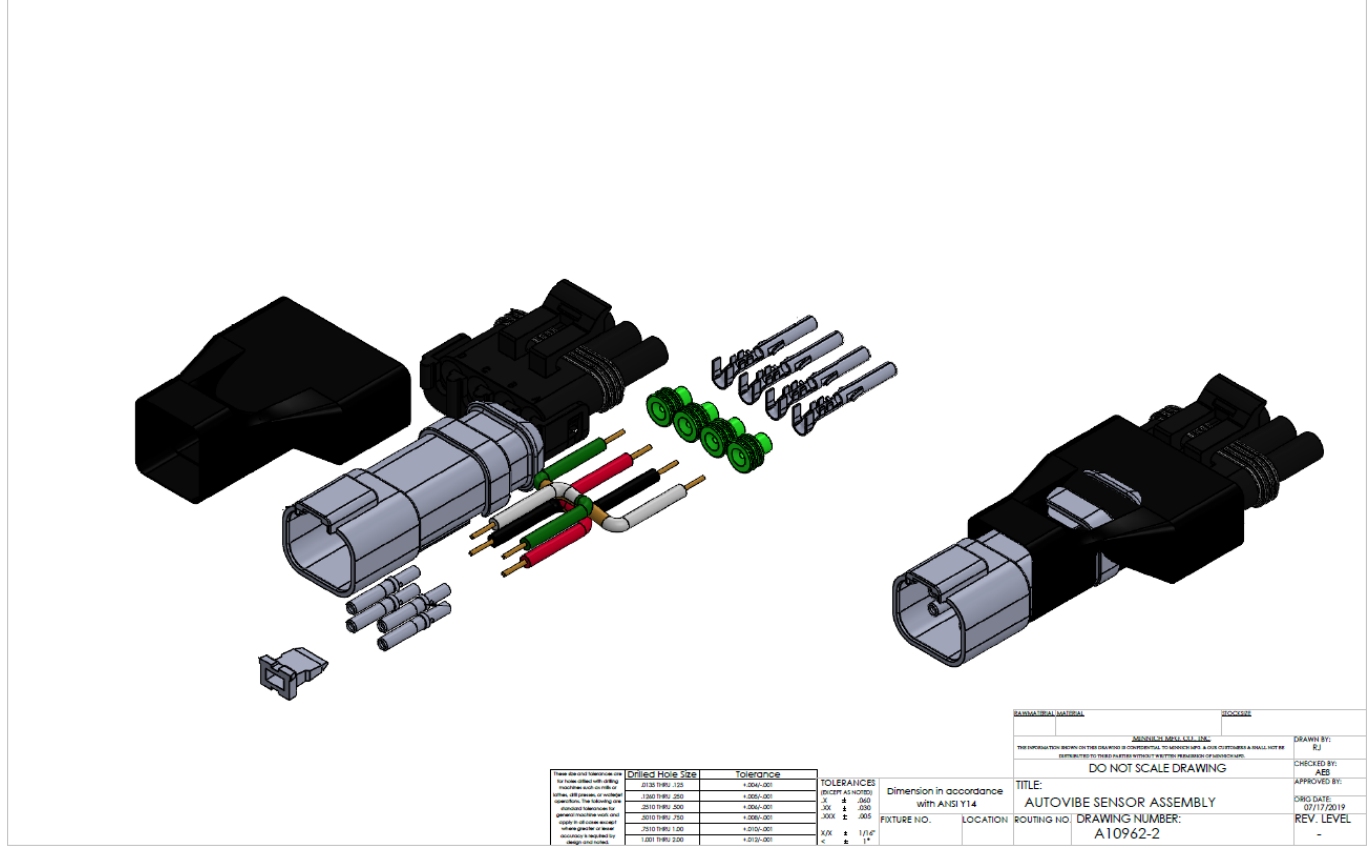

#### Error codes, messages and actions

If one of the following error is detected, a message will be presented with an error code on the module. In some cases, the module will turn off or at least shut down the outputs, to increase safety.

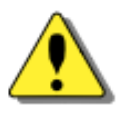

#### WARNING

Don't use the machine if an error message or error code is activated. LED indicator showing different MC4x modes

| Status           |                      | Flash (yellow)                        |                                               |
|------------------|----------------------|---------------------------------------|-----------------------------------------------|
| Norma            | loperation           |                                       |                                               |
| Applica          | ation not loaded     |                                       |                                               |
| No app           | lication available   |                                       |                                               |
| Waiting          | g for restart        |                                       |                                               |
| Setting          | s overflow           |                                       |                                               |
| Versior          | n mismatch           |                                       |                                               |
| Error<br>code    | Error                | Primary Flash (red)<br>Error category | Secondary Flash (yellow)<br>Error description |
| 1:1              | Output               |                                       |                                               |
| 1:2              | Input                |                                       |                                               |
| 1:3              | VREF                 |                                       |                                               |
| 1:4              | Expansion unit error |                                       |                                               |
| 2:1              | Power supply         |                                       |                                               |
| 2:2              | Temperature          |                                       |                                               |
| 3:1              | CAN, no contact      |                                       |                                               |
| 3:2              | IDtag error          |                                       |                                               |
| 3:3              | System mismatch      |                                       |                                               |
| 3:4              | CAN error (bus off)  |                                       |                                               |
| 4:1 <sup>a</sup> | Stopped, critical    |                                       |                                               |
| 4:2 <sup>b</sup> | Stopped, critical    |                                       |                                               |
| 4:3°             | Stopped, critical    |                                       |                                               |

a. Followed by a longer sequence of flashes, contact Parker.

Followed by a longer sequence of flashes. Possible causes include reverse feed on startup, critical under-voltage and critical temperature.

c. Followed by a longer sequence of flashes, contact Parker.